# Release: Augustus 2016

### SpotOnMedics FysioOne

SpotOnMedics Release Augustus staat voor u klaar.

25 augustus 2016

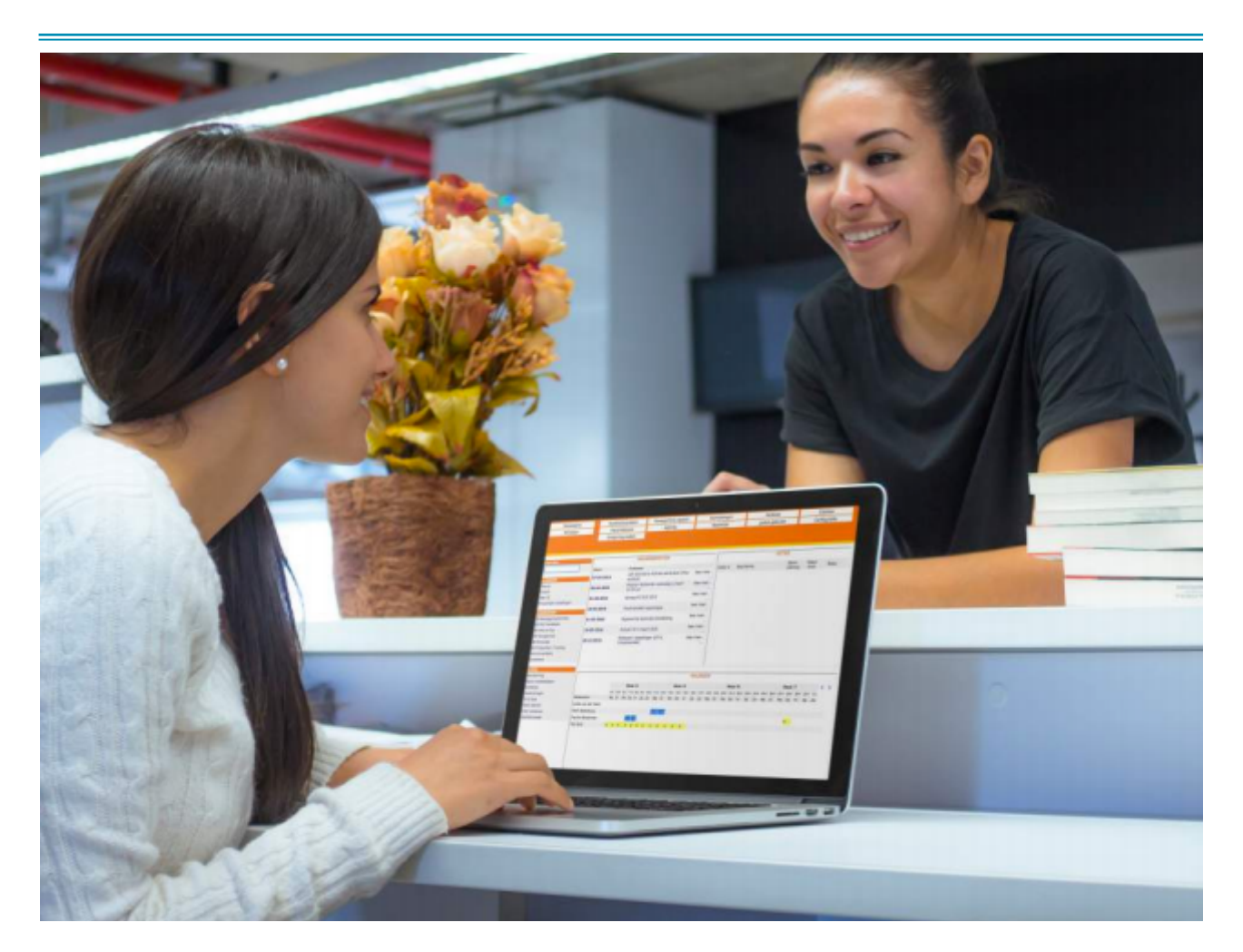

Een update is bedoeld om het gebruik van uw software te verbeteren. Uw praktijk hoeft hier zelf niets voor uit te voeren.

### Geen zin om te lezen? Wilt u het release webinar volgen?

A.s. dinsdag 30 augustus 2016 om 12:00 uur is er een webinar georganiseerd om alle updates en nieuwe functionaliteiten door te nemen. Klik op de volgende link om deel te nemen aan het webinar: <u>https://attendee.gotowebinar.com/register/</u> <u>2673494785259615236</u>

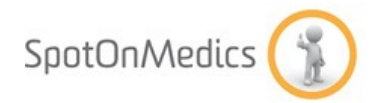

## **Inhoudsopgave Release Augustus 2016**

| Snelheidsverbetering                           | 3  |
|------------------------------------------------|----|
| Technische aanpassing in de agenda             |    |
| Advies agenda instellingen                     |    |
| Aanpassing in overzicht- en rapportagepagina's |    |
| Algemene updates                               | 5  |
| FysioOne Agenda                                | 11 |
| Declaratieproces                               | 15 |
| FysioOne Patiëntdossier                        | 17 |
| Nieuwe klinimetrie en (behandel)protocollen    | 24 |
| Nieuwe specialisatiekaarten                    | 27 |
| Psychosomatische specialisatiekaart            |    |
| Oefentherapie specialisatiekaart               |    |
| Bug Fixing                                     | 28 |

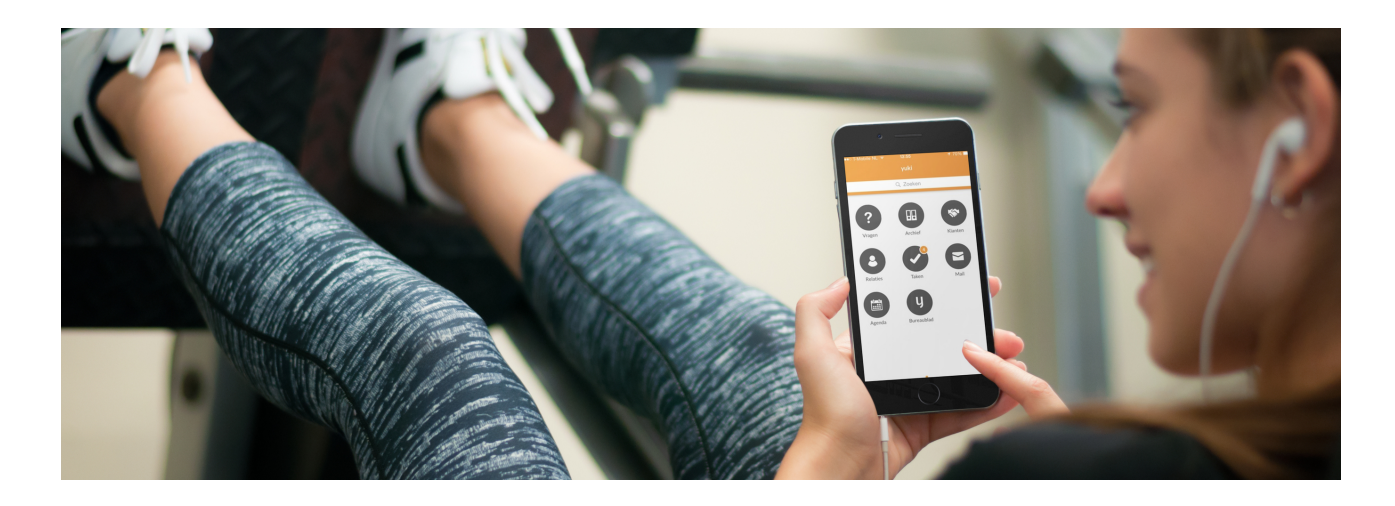

### Snelheidsverbetering

In de afgelopen maanden hebben de SpotOnMedics software developers gewerkt aan oplossingen om de snelheid in FysioOne te verbeteren. In deze update zijn er dan ook diverse oplossingen gecreëerd om de agenda en andere rapportage overzichten efficiënter in te richten en onnodige wachttijd aan het beeldscherm te voorkomen of te minimaliseren.

### Technische aanpassing in de agenda

Een aanzienlijke tijdwinst in de agendafunctie voor het tonen van de agenda, door het op gebruikersniveau maken van eigen instellingen. U kunt per gebruiker de volgende persoonlijke agendaweergave instellingen maken, namelijk:

- dossier informatie niet tonen;
- afspraakkleuren onderdrukken;
- mouse-over onderdrukken;
- per agendadag tonen;
- aantal dagen tonen in weekweergave (aantal in te vullen).

Deze instellingen kunnen gemaakt worden op gebruikersniveau via de startpagina - persoonlijke instellingen - agenda - weergave instellingen (rechts).

| Algemeen Intranet Agend                                                                     | a Wac                                                                                                    | htwoord(en) Mobiele to                                                                                                  | egang Toolbox |
|---------------------------------------------------------------------------------------------|----------------------------------------------------------------------------------------------------|----------------------------------------------------------------------------------------------------|---------------|
| Specifieke instellingen                                                                     |                                                                                                    | Weergave instellingen                                                                                                   |               |
| Zaterdagen niet tonen in agenda                                                             |                                                                                                    | Dossier informatie niet tonen                                                                                           |               |
| Zondagen niet tonen in agenda                                                               | 1                                                                                                    | Afspraakkleuren onderdrukken                                                                                            |               |
| Tijden vermelden buiten rooster                                                             |                                                                                                    | Mouse-over onderdrukken                                                                                                 |               |
| Verkleinde weergave                                                                         |                                                                                                    | Per agendadag tonen                                                                                                    |               |
| Roostertijden aanhouden voor afspraakduur                                                   | 4                                                                                                    | Aantal dagen tonen in weekweerga                                                                                        | ave 8         |
| Week starten op maandag ipv huidige dag                                                     | 4                                                                                                    |                                                                                                    |               |
| Niet beschikbaar voor inplannen<br>(indicatie wachtlijst)                                   |                                                                                                    |                                                                                                    |               |
| Logcodes die zichtbaar zijn in dagagen<br>Zichtbaar                                         | da en agend                                                                                                    | a-trail                                                                                                    |               |
|                                                                                             | I OOCODE                                                                                                    |                                                                                                    |               |
|                                                                                             | Afspraak toeg                                                                                                    | jevoegd                                                                                                    |               |
| Ø<br>Ø                                                                                      | Afspraak toeg<br>Afspraak verp                                                                                                    | gevoegd<br>plaatst                                                                                                    |               |
| 2<br>2<br>2                                                                                 | Afspraak toeg<br>Afspraak verp<br>Afspraak verp                                                                                                    | jevoegd<br>Jaatst<br>vijderd                                                                                            |               |
| 2<br>2<br>2                                                                                 | Afspraak toeg<br>Afspraak verp<br>Afspraak verv<br>Apparaat toeg                                                                                                    | jevoegd<br>Jaatst<br>vijderd<br>gevoegd                                                                                 |               |
| 2<br>2<br>2<br>2<br>2<br>2<br>2<br>2<br>2<br>2<br>2<br>2<br>2<br>2<br>2<br>2<br>2<br>2<br>2 | Afspraak toeç<br>Afspraak verp<br>Afspraak verv<br>Afspraak verv<br>Apparaat toeç<br>Apparaat verv                                                                                      | jevoegd<br>Jlaatst<br>wijderd<br>gevoegd<br>wijderd                                                                     |               |
| 2<br>2<br>2<br>2<br>2<br>2<br>2<br>2<br>2<br>2<br>2<br>2<br>2<br>2<br>2<br>2<br>2<br>2<br>2 | Afspraak toeg<br>Afspraak verp<br>Afspraak verv<br>Apparaat toeg<br>Apparaat verv<br>Basisgegeven                                                                                       | jevoegd<br>vlaatst<br>wijderd<br>gevoegd<br>wijderd<br>is gewijizgd                                                     |               |
| 2<br>2<br>2<br>2<br>2<br>2<br>2<br>2<br>2<br>2<br>2<br>2<br>2<br>2<br>2<br>2<br>2<br>2<br>2 | Afspraak toeg<br>Afspraak verp<br>Afspraak verv<br>Apparaat verv<br>Apparaat verv<br>Basisgegeven<br>Client toegeve                                                                     | pevoegd<br>slaatst<br>wijderd<br>gevoegd<br>wijderd<br>s gewlizgd<br>oegd                                               |               |
| 2<br>2<br>2<br>2<br>2<br>2<br>2<br>2<br>2<br>2<br>2<br>2<br>2<br>2<br>2<br>2<br>2<br>2<br>2 | Afspraak toeç<br>Afspraak verp<br>Afspraak verv<br>Apparaat toeç<br>Apparaat verv<br>Basisgegeven<br>Client toegeve<br>Client verwijd                                                   | yevoegd<br>ylaatst<br>wijderd<br>gevoegd<br>wijderd<br>is gewijzgd<br>oegd<br>lerd                                      |               |
| 2<br>2<br>2<br>2<br>2<br>2<br>2<br>2<br>2<br>2<br>2<br>2<br>2<br>2<br>2<br>2<br>2<br>2<br>2 | Afspraak toeç<br>Afspraak toeç<br>Afspraak verv<br>Apparaat toeç<br>Apparaat toeç<br>Basisgegeven<br>Client toegev<br>Client verwijd<br>Medewerker I                                    | pevoegd<br>slaatst<br>wijderd<br>gevoegd<br>wijderd<br>is gewlįzgd<br>oegd<br>ierd<br>toegevoegd                        |               |
| 2<br>2<br>2<br>2<br>2<br>2<br>2<br>2<br>2<br>2<br>2<br>2<br>2<br>2<br>2<br>2<br>2<br>2<br>2 | Afspraak toeç<br>Afspraak toeç<br>Afspraak very<br>Apparaak verv<br>Apparaat toe;<br>Apparaat verv<br>Basisgegeven<br>Client toegeve<br>Client verwijd<br>Medewerker 1<br>Medewerker 1  | pevoegd<br>xlaatst<br>wijderd<br>gevoegd<br>wijderd<br>is gewlizgd<br>oegd<br>lerd<br>toegevoegd<br>verwijderd          |               |
|                                                                                             | Afspraak toec<br>Afspraak toec<br>Afspraak very<br>Apparaak very<br>Apparaak very<br>Apparaak very<br>Basisgegeven<br>Client toegeven<br>Client verwijd<br>Medewerker 1<br>Ruimte toege | jevoegd<br>Jlaatst<br>vijderd<br>gevoegd<br>wijderd<br>is gewljzgd<br>oegd<br>lerd<br>toegevoegd<br>verwijderd<br>voegd |               |

### Advies agenda instellingen

U kunt zelfstandig deze instellingen testen maar wij adviseren u de volgende instellingen per gebruikersrol aan te houden, namelijk:

| Administratief (secretariaat) medewerkers: |                |
|--------------------------------------------|----------------|
| Dossier informatie niet tonen              | ✓              |
| Afspraakkleuren onderdrukken               | ✓              |
| Mouse-over onderdrukken                    | ✓              |
| Per agendadag tonen                        | ✓              |
| Aantal dagen tonen in weekweergave         | 14 of 21 dagen |
| Therapeuten:                               |                |
| Dossier informatie niet tonen              | Х              |
| Afspraakkleuren onderdrukken               | Х              |
| Mouse-over onderdrukken                    | ✓              |
| Per agendadag tonen                        | ~              |
| Aantal dagen tonen in weekweergave         | 8 dagen        |

Overig advies:

- Als u niet in het weekend werkt, dan dagen niet tonen in de agenda;
- Als u elke dag werkt van 08:00 uur 18:00 uur: houd het werkrooster dan eenvoudig en niet onnodige langer zoals bijvoorbeeld van 07:00 uur 22:00 uur.

### Aanpassing in overzicht- en rapportagepagina's

U kunt bij rapportages eerst een zoekactie via de beschikbare filters instellen voordat de data wordt opgehaald uit uw database. Hierdoor krijgt u in een keer de gewenste overzichten te zien en wordt onnodige zoektijd voorkomen. Let op: u zult in eerste instantie moeten wennen, doordat u op de 'zoek knop' dient te klikken.

\*Tijdens het georganiseerde webinar wordt hier verder op ingegaan zodat u zo optimaal mogelijk gebruik kunt maken van deze snelheidsverbetering.

### **Algemene updates**

#### Log-functie

Voorheen werd achter de schermen een log opgebouwd, echter was deze niet te raadplegen voor u. Via de patiëntenkaart kunt u de tab 'Log' raadplegen. Momenteel worden onderstaande logs bijgehouden en inzichtelijk gemaakt;

- cliënt toegevoegd;
- cliënt verwijderd uit groep;
- afspraak toegevoegd;
- afspraak verwijderd;
- basisgegevens gewijzigd (datum, tijdstip of prestatiecode aangepast).

| Deham     | Terris | Door Tree               | l og                                                                                                    |
|-----------|--------|-------------------------|----------------------------------------------------------------------------------------------------|
| 22-0-2816 | 12.54  | Afspraak toegevoegd     | Afsprack detailis<br>Datum aftprask 25-8-2016<br>Tijdetija<br>Dicito - 10:00 - 10:00<br>Prestatiscode 1000 - Prysictherapie<br>Hodeworkier Lindsey Tol<br>Clarit<br>Declarent aan angresedemer         |
| 22-0-2826 | 11:22  | Dadisgepevens gevijzpd  | Afsprack detailis<br>Datum afsprack 22-8-2016<br>Tijdožjo 06:00-08:30<br>Prostatiacode 1870-Drtake en enderzoek na vervijzing<br>Hedeverker Mariaka titaleveld<br>Clarit<br>Declarena aan engreselemer |
| 22-8-2016 | 11:20  | Badispeptvens gevijizod | Afsprack detailis<br>Datum afsprask 26-9-2016<br>Tijdožjo 10:30 - 10:40<br>Prestatiacoda 1000 - Fysietherapia<br>Hodeworker Hans-Polar Walterburg<br>Clarit<br>Declarena zan improvedener              |
| 22-8-2016 | 11-19  | Afışıraak verwijderd    | Afsprack detailis<br>Datum afspraak 4-10-2016<br>11(302) D. 20:30 - 10:40<br>Prostationodo 1000 - Pysisthoragie<br>Hedeoverkar Hans-Poter Waterburg<br>Client<br>Declarenen aan migroemieren           |

#### Extra informatie op balk patiëntenkaart

U ziet in het informatieblok boven de tabbladen in de patiëntenkaart vanaf nu ook de naam van de huisarts en het BSN nummer van de patiënt.

| Client<br>Geboortedatum | :<br>( 20-3-12500 (25-isar) | Adres                    | -              | Empliedren<br>Clientnummer | :                                           |
|-------------------------|-----------------------------|--------------------------|----------------|----------------------------|---------------------------------------------|
| BSN                     | 1                           | Telefoormanner           | 1.0            | Huiserts                   | B. Bold, Boersma CS Pysiotherapie (HENGELO) |
| Basisinfo Protocol      | Trajecten Polissen Email    | Verkoop Grafiek Tabel Po | rtaal Agenda I | Docs Dossier H             | fedisch Log                                 |

#### ZorgMail adresboek

Het ZorgMail adresboek is geactualiseerd. Het borgen van deze update houden wij frequent voor u in de gaten. Het ZorgMail adresboek kunt u raadplegen via verrichtingen - zorgmail adresboek of verrichtingen - relaties - icoon 'zorgmail'.

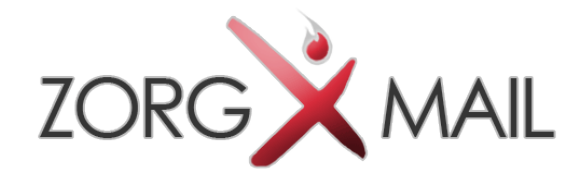

#### Signalering bij jarige patiënt

Werk direct aan klantenbinding en feliciteer uw patiënt. U krijgt een signalering in het behandeljournaal met de melding dat de patiënt jarig is. U krijgt het signaal een week 'voor' en een week 'na' de verjaardag van de patiënt (7 dagen). Gastvrijheid in optima forma.

| Coursest                                                                                                   |                                                                      |                        |
|----------------------------------------------------------------------------------------------------|----------------------------------------------------------------------|------------------------|
| Contra-indicaties :<br>Belangrijke opmerkingen :                                                           |                                                                      |                        |
| Overzicht Plan W0 27-6/16 4 W0 27-6/16 4 01 26-4-1                                                         | 16 MA 25-4-16 🖌                                                      |                        |
| opslaan Q-item kinimetrie<br>- Tessenevalvatie eedigti Laatste eve<br>- Verwachte hersteldatuur overschred | ihartle op 25-4-2016<br>den slads 29-7-2016                          |                        |
| - Geen actieve soldoolen<br>- Datient is jarig<br>- Geen Dbekend, ID invuillen bij pati                    | ient basisgagevenst                                                  |                        |
| C Rinmetie                                                                                                 |                                                                      |                        |
| B Subductes                                                                                                |                                                                      |                        |
| ok? niet ok? Schuiven #                                                                                    | Subdoel Haat/getal                                                   | Verrichtingen Tijdspad |
|                                                                                                    | Act, Acg. Desschriftetig<br>Foren 1: Draches & conferences           | Acte (West             |
| Behanded door IVO                                                                                          | R 🗄 Anamnese, onderzoek, vaststellen doelen, uitleg behandelaanpak   | 1-1                    |
| (a) algester:                                                                                              | 🖉 📋 Informatio verzekoring & meegeven brochure en huisregels         | 14                     |
| 454                                                                                                    | R Hulswerkoefeninges meegeven                                        | 1-1                    |
|                                                                                                    | 🖉 🖉 Patiënt opgenemen in financiële administratie en machtiging vers | verit 1-1              |

#### Gebruiker 'uit dienst'

Voorheen was het mogelijk om een gebruiker op 'uit dienst' te zetten. Vanaf nu kunt u hierbij ook de 'uit dienst datum' invullen. U kunt dit instellen via configuratie – algemeen – gebruikers – kladblokje voor de gebruiker – vinkje achter 'Uit dienst' - per datum invullen.

#### AANPASSEN GEGEVENS VAN Basisgegevens Adresgegevens Registratie Specialisaties Beloning Toolbox Agenda Roosters Toegang Blokkades Net beschikbaar voor inplannen (indicatie wachtijst) Volledige naam MVV Initialen non-inlog account Uit dienst er datum 1-7-2016 Verkoopmodule actief Hedewerker mag niet Hedewerker is auditer R e-mailrotificaties ontvangen R Geen agenda zetcifers rbensen

Ook heeft u de mogelijkheid om in het gebruikersoverzicht direct op het 'uit dienst icoon' te klikken. Hiermee krijgt de gebruiker de status 'uit dienst' en wordt automatisch de uit dienst datum ingevuld met de datum van de huidige dag.

| Aperent<br>Ch-Maps verficatio)<br>Rasignment<br>Fund Intelligen | Arties<br>Zoek | **               | Too malese          | lars of direct |                       | D Starts - of | ndeer ales +                             |                 | Pagina 1 ros 3<br>14 4 q P H |
|-----------------------------------------------------------------|----------------|------------------|---------------------|----------------|-----------------------|---------------|------------------------------------------|-----------------|------------------------------|
| Gebruikers<br>Hetane                                            | arties         | O pitrakaranaani | O gebruiker (integ) | UR dared       | C Southe<br>Hangement | Alið-code     | C Lastato logie<br>20-8-2006 23-00-60    | Agendarolgorife |                              |
| Hubble Longung<br>Congening Installingen<br>Installingen        | 2              |                  |                     |                | tvalteitenarager      |               | 14-0-2010 11:54.00                       | 20              | A 3.0800                     |
| Tor Berth                                                       | ž              |                  |                     |                | Hadevictor (          |               | 11-3-2008 09-15-00<br>11-3-2008 25-25-60 | -60             | G - 0 # 00                   |

#### Tot en met datum kunnen selecteren bij definitief afdrukken en e-mailen van nota's

Voorheen was het alleen mogelijk om één specifieke datum te selecteren voor het afdrukken van nota's. Vanaf nu is het mogelijk dat u een t/m datum invult. Hiermee kunt u van meerdere dagen tegelijk nota's afdrukken wat u tijd bespaard. U kunt hierbij nu ook de lay-out selecteren op 'alle lay-outs'.

Let op: wanneer u specifiek één lay-out selecteert binnen de periode, worden alleen de nota's afgedrukt die ook voldoen aan deze criteria. Vb: stel u heeft nota's staan met een aanmaakdatum van 1-8-2016 t/m 31-8-2016 met zowel lay-out 1 als lay-out 6 en u heeft gekozen voor lay-out 1, dan worden ook daadwerkelijk alleen de nota's met lay-out 1 binnen de geselecteerde periode afgedrukt. Voor het afdrukken van de nota's met lay-out 6, dient u een opnieuw op de knop 'afdrukken' te klikken.

Let op: indien u de lay-out op 'alle lay-outs' heeft staan binnen een bepaalde periode, loopt u wel het gevaar dat ook de nota's die normaal gesproken op briefpapier geprint dienen te worden ook definitief worden afgedrukt op blanco papier. Oplossing hiervoor is om toch per lay-out te blijven afdrukken.

| Kies de layout, datum en de l<br>Kies voor definitief afdrukker | betaalwijze (en ev. het bedrijf) van de facturer<br>1 als u de facturen wiit kenmerken als 'afgedrui | n die u wilt afdrukken.<br>kt'. |
|-----------------------------------------------------------------|----------------------------------------------------------------------------------------------------|---------------------------------|
| Eerder definitief afgedrukte f                                  | acturen worden niet opnieuw afgedrukt via des                                                        | ze functie.                     |
| Let op! Er worden maximaal                                      | 50 facturen per keer in de printlijst opgenome                                                       | ni                              |
| Bedriff                                                         | - alle bedrijven -                                                                                   | •                               |
| Layout                                                          | - alle layouts -                                                                                     |                                 |
| Definitief afdrukken                                            |                                                                                                    |                                 |
| Datum                                                           | 1-8-2016 tot en met 31-8-2016                                                                        |                                 |
| Betaalwijze                                                     | - alles - 🔹 🕷                                                                                        |                                 |
| terug afdrukken                                                 |                                                                                                    |                                 |

Ook bij het e-mailen van nota's heeft u nu de mogelijkheid om een t/m datum te selecteren. Ook kunt u hier de lay-out op 'alle lay-outs' selecteren.

| Kies de layout en betaalwijz | e (en ev. het bedrijf) van | n de facturen die u wilt ema | len. |
|------------------------------|----------------------------|------------------------------|------|
| Bedriff                      | alle bedrijven             |                              | •    |
| Layout                       | alle layouts               |                              | •    |
| Definitief e-mailen          | 8                          |                              |      |
| Datum                        | 1-8-2016 tot               | en met 31-8-2016             |      |
| Betaalwijze                  | - alles -                  |                              |      |
|                              | 1                          |                              |      |
| terug emailen                | ]                          |                              |      |

#### Nieuwe mergecode 'patiëntnummer'

Het is mogelijk om op nota's het patiëntnummer te vermelden. Dit kunt u instellen via configuratie – algemeen – omgeving instellingen – tab facturatie – informatieblok op patiëntnota. Een overzicht van alle mergecodes kunt u vinden via startpagina – help – tab veelgestelde vragen – zoek op 'merge' voor het volledige overzicht.

| Uppersonn<br>(2 stopp service<br>Ricks pagarenes<br>Ricks 21 best Bingen<br>Carlensisme<br>baters<br>Madels begang<br>Cargestyle statistics<br>mentaligeration<br><b>Remonit</b><br>Condensispersites<br>Destroate Safeset<br>Destroate Safeset<br>Destroate Safeset                                                                                                    |                                 |                                                                                                    | 5  |
|----------------------------------------------------------------------------------------------------|---------------------------------|----------------------------------------------------------------------------------------------------|----|
|                                                                                                    |                                 |                                                                                                    | ж. |
| CQ (TR4 Medication<br>Preparation of the second second<br>Preparation of the second second s | tattorinatniconi np pat-intoito | Behanded door Neason, Neason, Neas | 1  |
|                                                                                                    |                                 | bols p                                                                                                    | 4  |

#### ZKA behandelgemiddelde (KNGF Plusprogramma)

In het kader van het KNGF plusprogramma heeft de KNGF u en ons, afgelopen 8 augustus, gemeld dat u voor deelname aan het programma diverse (statistiek) informatie dient aan te leveren. Hieronder valt ook het ZKA behandelgemiddelde. Hiervoor heeft SpotOnMedics een nieuw managementrapportage ontwikkeld. Deze kunt u vinden via management rapport – ZKA behandelgemiddelde.

| Vanaf<br>Alleen ZKA v | 1<br>erzekerden | ▼ 201<br>zoeken | 6▼ tot e                 | en met 8 ▼ 20    | 16 🔻      |
|-----------------------|-----------------|-----------------|--------------------------|------------------|-----------|
|                       | Dossiers Pa     | itienten Zit    | tingen <mark>Be</mark> l | handelgemiddelde | Formule B |
|                       | 25              | 20              | 67                       | 2,7              | 3,4       |
|                       |                 |                 |                          |                  |           |
|                       | 1               | 1               | 1                        | 1                | 1         |
|                       | 1               | 1               | 2                        | 2                | 2         |
|                       | 1               | 1               | 5                        | 5                | 5         |
|                       | 2               | 2               | 6                        | 3                | 3         |
|                       | 8               | 8               | 28                       | 3,5              | 3,5       |
|                       | 1               | 1               | 1                        | 1                | 1         |
|                       | 1               | 1               | 1                        | 1                | 1         |
|                       | 3               | 3               | 17                       | 5,7              | 5,7       |

#### ZKA BEHANDELGEMIDDELDEN

#### Trajecten niet automatisch openen

Voorheen werden direct bij het klikken op de tab 'trajecten' in de patiëntenkaart, alle behandelingen geladen. Wanneer u veel behandelingen in een traject heeft staan, kan het laden van de behandelingen langer duren dan gewenst. U kunt vanaf heden instellen of u bij het openen van de tab 'trajecten' in de patiëntenkaart eerst klikt op 'afspraak voor traject' om de behandelingen zichtbaar te krijgen. U kunt dit instellen via configuratie algemeen - omgeving instellingen - vinkje achter 'behandelingen niet automatisch tonen in trajecten overzicht' en opslaan.

| retocol Trajector Palis     |                                                                                                    | Inel                                                                                                    | Verheisp                                                                                                    | Graf                                                                                                    | ich Tabel Partial                                                                                                    | Agenda Decs Dessler Hedisch Lag                                                                                                    |
|-----------------------------|----------------------------------------------------------------------------------------------------|----------------------------------------------------------------------------------------------------|----------------------------------------------------------------------------------------------------|----------------------------------------------------------------------------------------------------|----------------------------------------------------------------------------------------------------|----------------------------------------------------------------------------------------------------|
| 14                          |                                                                                                    | Coloreste.                                                                                                    | Terrer                                                                                                    |                                                                                                    | 4                                                                                                    |                                                                                                    |
| sper(ultrel(k 22-8-3017)    | 001                                                                                                    | Normalph                                                                                                    | 1088                                                                                                    | mev                                                                                                    | ₩×#回日編                                                                                                    | The second state of the second state of the se |
| 10410/J#149(33-8-3087)      | 004                                                                                                    | Grass                                                                                                    | 8000                                                                                                    | mw -                                                                                                    | WY NOT R                                                                                                    | Californian conclusion                                                                                                    |
| 12-09-2026(uR+4)k 12-0-2017 | 1004                                                                                                    | Fibrare;algio                                                                                                    | 1000                                                                                                    | ener                                                                                                    |                                                                                                    | 1                                                                                                    |
|                             | State         State           spec(ut=t(0, 23 + 3017)           spec(ut=t(0, 23 + 3017)           12 00 2000/ut=t(0, 23 + 3017)           12 00 2000/ut=t(0, 23 + 3017) | No.         Trajector         Pallocan           No.         000         000           sperijetelji 23 8-2017         001           sperijetelji 23 8-2017         001           10 00 2004/00000 23 8-2017         000           10 00 2004/00000 23 8-2017         000           10 00 2004/00000 23 8-2017         000 | Trojector         Patiesse         Excut           1         10         10         2000000           semijatelja 23 6.2017         001         1000000000         10000000000           1000000000000000000000000000000000000 | No.         Tecjosten         Patisses         Exact         Verdenge           VA         Comparing         Comparing         Data         Data         Dat | National         Targination         Parison         Ease 21         Verdence         Control           100         100         200         200         200         200         200         200         200         200         200         200         200         200         200         200         200         200         200         200         200         200         200         200         200         200         200         200         200         200         200         200         200         200         200         200         200         200         200         200         200         200         200         200         200         200         200         200         200         200         200         200         200         200         200         200         200         200         200         200         200         200         200         200         200         200         200         200         200         200         200         200         200         200         200         200         200         200         200         200         200         200         200         200         200         200         200         200 | network         Tendport         Failbases         Ease         Verdexce         Condition         Table         Period           10         000         000         000         000         000         000         000         000         000         000         000         000         000         000         000         000         000         000         000         000         000         000         000         000         000         000         000         000         000         000         000         000         000         000         000         000         000         000         000         000         000         000         000         000         000         000         000         000         000         000         000         000         000         000         000         000         000         000         000         000         000         000         000         000         000         000         000         000         000         000         000         000         000         000         000         000         000         000         000         000         000         000         000         000         000 <t< td=""></t<>                                                                                                    |

#### SSO Koppeling FysioOne met VitalHealth

VitalHealth Software is in 2006 opgericht door Mayo Clinic (USA) en de Noaber Foundation (Nederland). VitalHealth heeft als doel om baanbrekende cloud-based eHealth-oplossingen te ontwikkelen voor chronische aandoeningen zoals diabetes, COPD, hartfalen, depressie, kanker en alzheimer. Vanaf heden is het mogelijk om vanuit SpotOnMedics FysioOne direct VitalHealth te openen en automatisch in te loggen. U kunt dit instellen via configuratie - algemeen - VitalHealth - subdomein invullen.

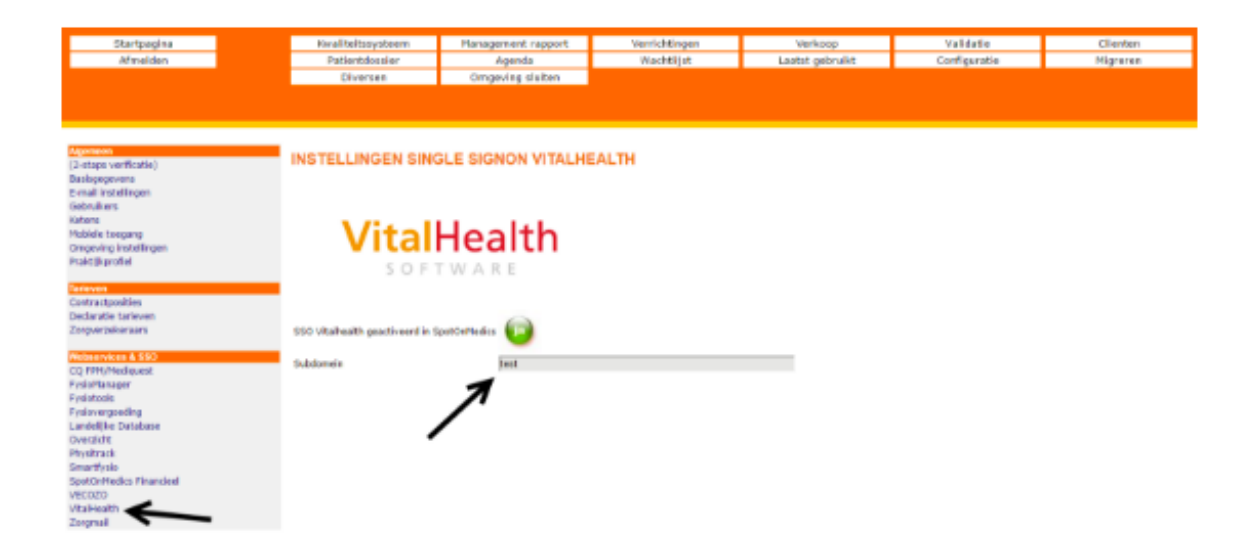

### FysioOne Agenda

#### Verwijzing, kopie ID en machtiging toevoegen via wachtlijst

Het is mogelijk dat u bij het inplannen van een patiënt via de wachtlijst direct de verwijzing, kopie ID en de machtiging als documenten kunt uploaden. U kunt dit doen via de wachtlijst – groene + - klik achter 'Ik wil direct documenten koppelen (verwijzing, kopie ID en machtiging)' op het proces kleurenicoon – hier selecteert u in het vakje verwijzing, het vakje kopie ID of het vakje machtiging het betreffende document die u opgeslagen heeft op uw computer. Ook is het mogelijk om via de +/enter methode documenten te koppelen.

| Over de afspraak                               |                  |                                                                                                    |            |           |         |
|------------------------------------------------|------------------|----------------------------------------------------------------------------------------------------|------------|-----------|---------|
| Urgentie                                       | C has R .        | a de la de la de la de la de la de la de la de la de la de la de la de la de la de la de la de la de la de la d | O hour     |           |         |
| Rohandeling                                    | op de praktik    |                                                                                                    | pelecteer. |           |         |
| Voorfieur                                      | 0000             |                                                                                                    |            |           |         |
| Net beschildear op                             |                  | ele der                                                                                                    | a ochtend  | middae    | avoid   |
|                                                | maandag          | 00                                                                                                    | 0          | 00        |         |
|                                                | diredag          |                                                                                                    |            |           |         |
|                                                | weensdag         |                                                                                                    |            |           |         |
|                                                | denderden        |                                                                                                    |            |           |         |
|                                                | unliden          |                                                                                                    |            |           |         |
|                                                | vrijaag          |                                                                                                    |            |           |         |
|                                                | zaterdag         |                                                                                                    |            |           |         |
|                                                | gobios           |                                                                                                    |            |           | -       |
| lik wil direct documenten kopp                 | pelen (verwijzin | g, kopi                                                                                                    | e ID, mac  | htiging   | ^       |
| Datum eerste voorstel<br>Datum eerste afgoraak |                  | -                                                                                                    | Beden i    | rheijding | ahpraal |
| Therapeut                                      | - onbekend -     |                                                                                                    |            |           |         |
| 4 M                                            |                  |                                                                                                    |            |           |         |

Daarna klikt u op de knop 'opslaan'. Na het opslaan van de verwijzing, kopie ID of machtiging komt u terug in de wachtlijst en kunt u de overige gegevens invullen.

|            |                    |                                            | DOCUMENTEN UPLOADEN BIJ WACHTLIJST REGISTRATIE |
|------------|--------------------|--------------------------------------------|------------------------------------------------|
|            | Kies een bestand v | van uw lokale pc of server om op te slaan. |                                                |
| Verwi[zing | Bestand kiezen     | Geen bestand gekozen                       |                                                |
| Kopie Id   | Bestand kiezen     | Geen bestand gekozen                       |                                                |
| Hachtiging | Bestand kiezen     | Geen bestand gekszen                       |                                                |
| 🕈 opslaan  |                    |                                            |                                                |

De verwijzing, kopie ID of machtiging kunt u als document terugvinden in de patiëntenkaart onder de tab 'Docs'. Ook verschijnen de documenten in het patiëntdossier aan de linkerkant van het submenu onder 'elektronisch dossier'. Door op het document te klikken, kunt u het document raadplegen.

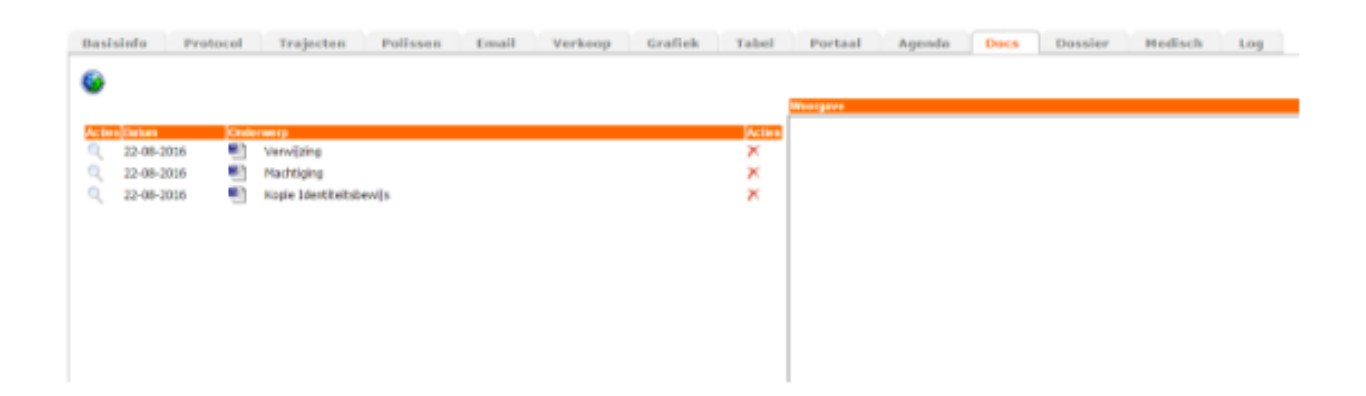

Wanneer u bij het inplannen van de patiënt nog niet in het bezit bent van deze documenten, heeft u de mogelijkheid om deze later alsnog toe te voegen. De documenten kunt u uploaden via de patiëntkaart - tab 'Docs'.

Kopie ID  $\rightarrow$  kunt u koppelen via het tab 'basisinfo'; Verwijzing  $\rightarrow$  kunt u koppelen via het tab 'details voor traject'; Machtiging  $\rightarrow$  kunt u koppelen via het tab 'details voor traject'.

| CARLE IN CONTRACTOR                                                                                               |                                                                                                    | Zurgemodersar                                                                                                    | (REE) Cares de Goudse + arr                                                                                                    |
|----------------------------------------------------------------------------------------------------|----------------------------------------------------------------------------------------------------|----------------------------------------------------------------------------------------------------|----------------------------------------------------------------------------------------------------|
|                                                                                                    | Hat T                                                                                                    | Texable-denumer                                                                                                    |                                                                                                    |
|                                                                                                    | Dependent P                                                                                                    | Fullants                                                                                                    | Busker, J.A. CondCorned DV (HAP Busket*)                                                                                                    |
|                                                                                                    | r series                                                                                                    | Putient god/t taeatumming year CQ-daalname                                                                                                    |                                                                                                    |
|                                                                                                    | n                                                                                                    | Patient wil niet Elizimetal apagevens deler met verzeherar                                                                                                    | . 0                                                                                                    |
|                                                                                                    |                                                                                                    | Publicit will nieuwobrief ontwangen                                                                                                    |                                                                                                    |
| No. Address of                                                                                                    |                                                                                                    | Dataninobriving                                                                                                    | 38-30-296.8                                                                                                    |
|                                                                                                    |                                                                                                    | Datum van exartition                                                                                                    | [00-HH41000]                                                                                                    |
| ih m                                                                                                    | 23-6-2918 (20-494-rrvv)                                                                                                    | Putient is pedetiment                                                                                                    |                                                                                                    |
|                                                                                                    | 042015005                                                                                                    | Puttert is asial tooloar                                                                                                    | - zorgeenre                                                                                                    |
|                                                                                                    |                                                                                                    | Lite Officiale                                                                                                    | - ndochoor *                                                                                                    |
| w.                                                                                                    | Locksfroers 12 Tour.                                                                                                    | Kuple 3d                                                                                                    | 22 dl 2010 Kirple Meetholisterwijs *                                                                                                    |
| tronglasts                                                                                                    | 2111 NR Fischbop                                                                                                    | Set.                                                                                                    | - selecteer - +                                                                                                    |
|                                                                                                    |                                                                                                    | Ten same van                                                                                                    | Constraint of the                                                                                                    |
| 47                                                                                                    |                                                                                                    | Fundament mendiament sta                                                                                                    | erior ·                                                                                                    |
| LET DO                                                                                                    |                                                                                                    | Behalter jus absensementer                                                                                                    | · Date and a second second                                                                                                    |
| unner                                                                                                    |                                                                                                    | Betaalwijse andere tachuren                                                                                                    | remember and .                                                                                                    |
|                                                                                                    | rish@rientjes.com - Oner-ervolutives.besc/40x                                                                                                    | an Swarte shr                                                                                                    |                                                                                                    |
| н                                                                                                    |                                                                                                    | for Lanar                                                                                                    | Interference in the second second                                                                                                    |
|                                                                                                    |                                                                                                    | Patro Information                                                                                                    |                                                                                                    |
| Proto                                                                                                    | esi <mark>Irojochun Polisson Kanali Verknop Grafiak Kaba</mark>                                                                                                    | i Partual Aganda Does Douslar Hadisch Lo                                                                                                    | 9                                                                                                    |
| Prota                                                                                                    | esi Trojackan Polissan Loval Verkany Grafish Sala<br>M                                                                                                    | I Partaal Agende Does Basalar Hadisch La                                                                                                    | 2                                                                                                    |
| Proto                                                                                                    | enti Treglantano Patistano Lanati Verkango Grattari Balar<br><u>Sar</u> <u>101 (Stapoto Interno Ro</u> Ro (Sa<br>gano(shariji 22.6.2057) KKI Manariyaga (Sta na <sup>10</sup> × 1 <sup>0</sup> )                                                                                                    | i Partaal Aganala Docs Dossiar Hadisch Lo<br>Docs voortejes (Neen eest 12:06-2016                                                                                                    |                                                                                                    |
| Proto                                                                                                    | end Trolpeter Polinson Genel Verkang Grafiek Edu<br>RC 00 200020 (Republic Region Region Regio                                                                                                    | i Partnal Agenda Dors Benalar Hedlach La<br>Greenk voetelen (heen neet 1) 30 Juli<br>4.4.<br>5.9.<br>5.9 | 2                                                                                                    |
| Proto<br>9:5<br>9:5                                                                                               | Trefporter         Parlinson         Lowell         Verticacy         Cretical         Lowell           20         100         Schwarz         Schwarz         Schwar         Schwar         Schwarz                                                                                                    | Partial         Aganda         Dors         Basslar         Hadlach         La           Image: search of the search of the search o                                                                                                    | 9                                                                                                    |
| Prots<br>915<br>915<br>915<br>915<br>915                                                                          | Trojector         Polisson         Email         Verknop         Grafisk         Ende           00         00         248020         00         Polisson         00         Polisson         <                                                                                                    | Partiant Agenda Doors Benatur Hadilach La     Partiant von tejes fibren sont () 40.914     Parti     Parti     Parti     Parti     Parti     Parti     Parti     Parti     Parti     Parti     Parti     Parti     Parti     Parti     Parti     Parti     Parti     Parti     Partiant     Partiant     Partiant     Pa                                                                                                    | 9<br>2019<br>are nations, to spanne of resulting technology                                                                                                    |
| Prote<br>9:6<br>9:8<br>9:5<br>9:5                                                                                 | Trojector         Polinson         Email         Verlage         Grafiek         Enter           No         Composition         Status         Status         Statu                                                                                                    | Partnal Agenda Born Bender Heellach La<br>Denk we befor from next 11.20.2010<br>Denk we befor from next 11.20.2010<br>Denk we befor from next 11.2010<br>Denk we befor from next 11.2010<br>Denk                                                                                                    | 8<br>-8/70<br>de nature, to unature of excitibility/information<br>for a<br>fine-postscence of excitibility/information                                                                                                    |
| Proto<br>9:5<br>9:5<br>9:5                                                                                        | Trojector         Polizzes         Lowell         Verkange         Credical         Balance           00         10         22400/10         100         20000/10         100         000           00         100         2000/10         100         40000/10         100         100           000         100         1000         1000         1000         1000         100         100         100         100         100         100         100         100         100         100         100         100         100         100         100         100         100         100         100         100         100         100         100         100         100         100         100         100         100         100         100         100         100         100         100         100         100         100         100         100         100         100         100         100         100         100         100         100         100         100         100         100         100         100         100         100         100         100         100         100         100         100         100         100         100         100 <td>Partnel Agends Door Beaster Hedlach Lo<br/>Device underschland Hedlach Lo<br/>Device underschland Hedlach<br/>Device underschland Hedlach<br/>Device undersc</td> <td>9<br/>-8/16<br/>de saltues to operate d'evoltablecitogitetandellog<br/>des<br/>Spleie-personanten - TALANATSOVE ANY -<br/>Attauteta hand -</td> | Partnel Agends Door Beaster Hedlach Lo<br>Device underschland Hedlach Lo<br>Device underschland Hedlach<br>Device underschland Hedlach<br>Device undersc                                                                                                    | 9<br>-8/16<br>de saltues to operate d'evoltablecitogitetandellog<br>des<br>Spleie-personanten - TALANATSOVE ANY -<br>Attauteta hand -                                                                                                    |
| Proto<br>915<br>915<br>915<br>915<br>915<br>915<br>915<br>915<br>915<br>915                                       | Trojector         Polinson         Gradi         Verhaup         Gradisk         Educ           No         Composition         No         Polinson         No         No                                                                                                    | Partiant Agenda from Benalar Heelisch Las     Partiant Var Benalar Heelisch Las     Partiant Var Belan Var Belan Var Bela                                                                                                    | 9<br>1876<br>Anti-<br>Sinta<br>Selection of evolution of solution<br>(Selection of Selection of Se                                                                                   |
| Proto                                                                                                    | enti Troğunlar Platinasa Lawai Verkang Gretler Raha<br>고 (12,2007) (12,2007) (12,2007) (12,2007)<br>                                                                                                    | Partnall Aganala Boos Booslar Hadlach Los     Aganala Partnall (19.016)     Aganala Partnall (19.016)     Aganala Partnal                                                                                                    | 9<br>8/m splane, to optimer of revoltigite-toolding<br>fore-<br>Splane, provided metals, and a splane of the splane<br>Splane, provided metals a<br>splane optimer solution to splane of the splane optimer solution to the splane optimer solution to the splane                                                                                         |
| Proto                                                                                                    | Trojector         Polinson         Email         Verkangs         Credicat         Ende           No         100         Colector         No         Polinson         No         Polinson         No         Polinson         No         Polinson         No         Polinson         No         Polinson         No         Polinson         No         Polinson         No         Polinson         No         Polinson         No         Polinson         No         Polinson         No         Polinson         Polinson         No         Polinson         No         Polinson         Polinson         No         Polinson         Polinson         No         Polinson         Polinson         No         Polinson         Polinson                                                                                                    | Partnell Agenda Door Benaler Heellach Las     Partnell Construction and () 40.000     Partnell Construction and () 40.000                                                                                                    | 9<br>2017 - 2017 -                                                                                                |
| Prote<br>K.S.<br>K.S.<br>K.S.<br>K.S.<br>K.S.<br>K.S.<br>K.S.<br>K.S                                              | Trojentor         Palinana         Lowal         Verkway         Grafika         Bala           Na         10         2000/04/000         2000/04/000         2000/04/000         2000/04/000         2000/04/000         2000/04/000         2000/04/000         2000/04/000         2000/04/000         2000/04/000         2000/04/000         2000/04/000         2000/04/000         2000/04/000         2000/04/000         2000/04/000         2000/04/000         2000/04/000         2000/04/000         2000/04/000         2000/04/000         2000/04/000         2000/04/000         2000/04/000         2000/04/000         2000/04/000         2000/04/04/000         2000/04/04/04/04/000         2000/04/04/04/04/04/04/04/04/04/04/04/04/                                                                                                    | A Parsael Aganda Born Bendler Heelbach Los<br>Aganda Constantino (1) (4) (4)<br>Agand Constantino (1) (4) (4)<br>Agand Constantino (1) (4) (4)<br>Agand Constantino (1) (4) (4)<br>Agand Constantino (1) (4) (4)<br>Agand Constantino (1) (4) (4)<br>Agand Constantino (1) (4)<br>Agand Constantino (1) (4)<br>Agand                                                                                                    | 2<br>2019<br>2019 Spliter, to assume of invatilation spliters and the<br>fighter, security of the spliters and the<br>Spliter, security of the spliters and the<br>Spliters and the spliters and the<br>Spliters |
| Prote<br>KS<br>KS<br>KS<br>KS<br>KS<br>KS<br>KS<br>KS<br>KS<br>KS<br>KS<br>KS<br>KS                               | Trojector         Polizzen         Email         Verkangs         Grafice         Bala           Se gen(shell(\$2.24.005)         EX         Alter/system         Bala         Bala                                                                                                    | Partnel Agends Boos Beasler Hedlich Lo<br>Partnel State State                                                                                                    | 9 8/76 8/76 9/8 8/76 9/9 9/9 9/9 9/9 9/9 9/9 9/9 9/9 9/9 9/                                                                                                    |
| Proto                                                                                                    | 11                                                                                                    | A Parsael Aganda Born Bendler Heelfach Los<br>Aganda Constanting (1)-00-00<br>Constanting Constanting (1)-00-00<br>Constanting Constanting Constanting (1)-00-00<br>Constanting Constanting Consta                                                                                                    | 8 876 In splane, no spinare of revealables/appletandeling fact Split_spinare.come / harmanese - 116.0.042750/12 doi:10 10 10 10 10 10 10 10 10 10 10 10 10 1                                                                                                    |
| Proto                                                                                                    | enti Trojantan Patinaan Lawai Uarkango Grafiar Baha<br>Daraman Angela angela angela<br>Angela angela angela angela angela angela angela angela angela angela angela angela angela angela angela angela angela angela angela angela angela angela angela angela angela angela angela angela ngela angela angela angela angela ange                                                                                                    | A Partnand Agenula Doors Bonsher Handhuch Los<br>Agenula Departa Constantin (194,014)                                                                                                    | a<br>Sono<br>der natione, so spesser of re-valida Beclingsterkandeling<br>ders<br>Splete-Bereichtungen solltet and er der<br>Beklingen solltet ander der<br>er<br>anveldige OUW # DIF = Instelle Vord © persekt onnech<br>Belt Heilweitung =                                                                                                    |
| Protes                                                                                                    | eni Trojantar Palinson Daniel Verkoop Grafiek Baha<br>Tager (Mariji 23.6.2007) EG Palanson N P Palanson<br>paper (Mariji 23.6.2007) EG Palanson D Palanson<br>22.99 (2000) EG 20.9.2007 EG Palanson<br>22.99 (2000) EG 20.9.2007 EG Palanson<br>22.99 (2000) EG Palanson<br>22.99 (2000) EG Palanson<br>22.99 (2000) EG Palanson<br>23.99 (2000) EG Palanson<br>24.99 (2000) EG Palanson<br>25.99 (2000) EG Palanson<br>26.99 (2000) EG Palanson<br>26.99 (2000) EG Palanson<br>26.99 (2000) EG Palanson<br>26.99 (2000) EG Palanson<br>26.99 (2000) EG Palanson<br>26.99 (2000) EG Palanson<br>26.99 (2000) EG Palanson<br>26.99 (2000) EG Palanson<br>26.99 (2000) EG Palanson<br>26.99 (2000) EG Palanson<br>26.99 (2000) EG Palanson<br>26.99 (2000) EG Palanson<br>27.99 (2000) EG Palanson<br>27.99 (2000) EG Palans                                                                                                    | I Partiani Agonala boox Benador Hoolitach Las<br>I Decisive analysis fibron anal () 48,914<br>I Decisive analysis fibron anal () 48,914<br>I Decisive anal () 48,914<br>I Decisive anal () 48,914<br>I Decisive a                                                                                                    | 9                                                                                                    |
| Prote<br>1.5<br>1.5<br>1.5<br>1.5<br>1.5<br>1.5<br>1.5<br>1.5                                                     | enti Trofontani Patinaani Lawai Varkangi Gretler Baha<br><u>An an an an an an an an an an an an an an</u>                                                                                                    | A Partnall Agenula Door Bonalar Hadibach Los<br>Partnall Agenula Door Bonalar (104.010)<br>Partnall Door back (104.010)<br>Partnall Door back (104.010)<br>Partnall                                                                                                    | a<br>Alter space, so operate of evolutionshippletoxeding<br>den<br>Splet-Spectrum / Neuroscience - TRAL/MAX*5002 Aut =<br>Attractions loads<br>Debarcelinges values to note - 16<br>                                                                                                    |
| Prote                                                                                                    | Trojector     Polinson     Email     Verkangs     Grafike     Bala       No     No     N                                                                                                    | Partnell Partnell Par                                                                                                    | 9  X/10  X/10  X/1                                                                                                  |
| Prote<br>58<br>68<br>63<br>63<br>63<br>64<br>64<br>64<br>64<br>64<br>64<br>64<br>64<br>64<br>64<br>64<br>64<br>64 | enti Trojontoni Polizzani Lonzi Unrhangi Gretlevi Baha<br><u>An en el 2000</u> 600 Resea Di el 2000 en el 2000<br>generativa da 2000 en el 2000 en el 2000 en el 2000 en el 2000<br>2019 Statuta da 2000 en el 2000 en el 2000 en el 2000 en el 2000<br>2019 Statuta da 2000 en el 2000 en el 2000 en el 2000 en el 2000<br>2019 Statuta da 2000 en el 2000 en el 2000 en el 2000 en el 2000<br>en en el 2010 en el 2000 en el 2000 en e                                                                                                    | A Partnell Agenda Itors Brander Hadhach Los<br>Agenda Los Bander (104.046)<br>Agenda Los Agenda Los Agenda (104.046)<br>Agenda Los Agenda (104.046)<br>Agenda (105.046)<br>Banda Los Agenda (106.046)<br>Banda (105.046)<br>Banda (105.046)<br>Band                                                                                                    | 3 3/10 3/10 3/10 3/10 3/10 3/10 3/10 3/1                                                                                                    |
| Protection<br>1,6<br>1,6<br>1,6<br>1,6<br>1,6<br>1,6<br>1,6<br>1,6                                                | enti Trojantan Patinaan Dawai Uarkanga Granica Baka<br>paperuhaniga 22.4.2007 DEG Antonyaga DEG AN A<br>garophaniga 22.4.2007 DEG Antonyaga DEG AN A<br>garophanis 22.4.2007 DEG Antonyaga DEG AN A<br>22.4.2008 DEG ANTONYAGA DEG AN A<br>24.4.2008 DEG ANTONYAGA DEG AN A<br>24.4.2008 DEG ANTONYAGA DEG AN A<br>paperuhanis dega<br>an antoglang<br>an antoglang<br>an antoglang                                                                                                    | Partnell Pgrovie box Boarder Hodinch Los<br>Partnell Partnell Partne                                                                                                    | 9 8/76 8/76 9 8/76 9 8/76 9 8/76 9 8/76 9 9 9 9 9 9 9 9 9 9 9 9 9 9 9 9 9 9 9                                                                                                    |
| Profes                                                                                                    | ent Trojovice Polizana Lonal Verkang Gretler Rahv<br><u>Dr. 1000</u><br><u>approximation 2.452000</u><br><u>approximation 2.4520000</u><br><u>approximation 2.452000</u><br><u>approximation 2.4520000</u><br><u>approximation 2.4520000</u><br><u>approximation 2.45200000000000000000000000000000000000</u>                                                                                                    | A Partnell Agendis Dorn Beakler Heellisch Lee<br>Agendis Dorn State (1.0.014)<br>Agendis Control (1.0.014)<br>Agendis Control (1.0.014)<br>Agendis Control (1.0.014)<br>Agendis Control (1.0.014)<br>Agendis Control (1.0.014)<br>Agendis Control (1.0.014)<br>Balas<br>Agendis Control (1.0.014)<br>Balas<br>Agendis Control (1.0.014)<br>Balas<br>Agendis Control (1.0.014)<br>Balas<br>Agendis Control (1.0.014)<br>Balas<br>Agendis Control (1.0.014)<br>Balas<br>Agendis Control (1.0.014)<br>Balas<br>Agendis Control (1.0.014)<br>Balas<br>Agendis Control (1.0.014)<br>Balas<br>Agendis Control (1.0.014)<br>Balas<br>Agendis Control (1.0.014)<br>Balas<br>Agendis Control (1.0.014)<br>Balas<br>Agendis Control (1.0.014)<br>Balas<br>Agendis Control (1.0.014)<br>Balas<br>Balas<br>Agendis Control (1.0.014)<br>Balas<br>Balas<br>Agendis Control (1.0.014)<br>Balas<br>Balas<br>Balas<br>Agendis Control (1.0.014)<br>Balas<br>Balas<br>Ba                                                                                                    | 2 20 20 20 20 20 20 20 20 20 20 20 20 20                                                                                                    |
| Protection                                                                                                    | enti Trojantan Patinaan Lawai Uarkang Gratian An<br>paperaharija 22.4.2007 000 Resea 000 000 Para<br>paperaharija 22.4.2007 000 Resea 000 000 Para<br>22.40.2000 000 Resea 000 000 Para<br>22.40.2000 000 Resea 000 000 Para<br>24.40.2000 000 Resea 000 000 Para<br>24.40.2000 000 Para<br>24.40.2000 Para<br>24.40.2000 Para<br>24.40.2000 Para<br>24.                                                                                                    | Partnell Agenda Ioon Beasler Hedinch Los<br>Partnell Construction Action and (1-0-0-00<br>Partnell Construction Action and (1-0-0-00<br>Partnell Construction Action and (1-0-0-00<br>Partnell Construction Action and (1-0-0-00<br>Partnell Construction Action and (1-0-0-00<br>Partnell Construction Action and (1-0-0-00<br>Partnell Construction Action and (1-0-0-00<br>Partnell Construction Action and (1-0-0-00<br>Partnell Construction Action and (1-0-0-00<br>Partnell Construction Action and (1-0-0-00<br>Partnell Construction Action and (1-0-0-00<br>Partnell Construction Action Action Action Action Action Action<br>Partnell Construction Action Action Action Action Action<br>Partnell Construction Action Action Action Action Action<br>Partnell Construction Action Action Action Action<br>Partnell Construction Action Action Action Action<br>Partnell Construction<br>Partnell Construct                                                                                                    | 9 8/00 9 9/00 9/00 9/00 9/00 9/00 9/00 9                                                                                                    |
| Protection                                                                                                    | ent Trojovico Polizana Lonal Verkang Gretler Rahv<br><u>an Carlotta 2000</u> <u>Carlotta 2000</u><br><u>generative 2000</u> <u>Constanting</u> <u>Carlotta 2000</u><br><u>generative 2000</u> <u>Constanting</u> <u>Carlotta 2000</u><br><u>generative 2000</u> <u>Constanting</u> <u>Carlotta 2000</u><br><u>2000</u> <u>Constanting</u> <u>Carlotta 2000</u><br><u>Constanting</u> <u>Carlotta 2000</u><br><u>Constanting</u> <u>Carlotta 2000</u><br><u>Constanting</u> <u>Carlott</u>                                                                                                    | A Partnell Agendia term investig (1.46.044<br>Agendia term (1.46.044<br>Agendia term (1.46.044<br>Agendia t                                                                                                    | 3 3/10 3/10 3/10 3/10 3/10 3/10 3/10 3/1                                                                                                    |
| Protection                                                                                                    | enti Trojantan Palanan Lonai Unrhang Gratian Baha<br>Sama Sama Sama Sama Sama Sama Sama Sama                                                                                                    | Partnel Agenda toos itension Mediuch Los<br>Partnel Source and Close and Close                                                                                                    | a<br>All and a set of the set of the field of the set of the set of                                                                                                 |
| Protection                                                                                                    | ent Trejorion Palazza Loval Verkang Grantek Raha<br><u>An Grantek 22.8.2007</u> EX <u>Autoritation 20.000</u> Exception 20.000<br><u>percentaria 22.8.2007</u> EX <u>Autoritation 20.000</u> Exception 20.000<br><u>percentaria 22.8.2007</u> EX <u>Autoritation 20.000</u> Exception 20.000<br><u>percentaria 22.8.2007</u> EX <u>Autoritation 20.000</u> Exception 20.000<br><u>percentaria 22.8.2007</u> EX <u>Autoritation 20.000</u> Exception 20.000<br><u>percentaria 22.8.2007</u> EX <u>Autoritation 20.000</u> Exception 20.000<br><u>percentaria 22.8.2007</u> EX <u>Autoritation 20.000</u> Exception 20.000<br><u>percentaria 22.8.2007</u> EX <u>Autoritation 20.000</u> Exception 20.000<br><u>percentaria 22.8.2007</u> Exception 20.000<br><u>percentaria 22.8.2007</u> Exception 20.000<br><u>percentaria 23.8.2007</u> Exception 20.000<br><u>percentaria 23.8.2007</u> Exception                                                                                                    | A Parsael Aganda ten innater Henlinch Los<br>Aganda Los innater (1,0,0,0)<br>Aganda Los innates (1,0,0,0)<br>Aganda Los innates (1,                                                                                                    | 3  3  3  3  3  3  3  3  3  3  3  3  3                                                                                                    |
| Proto                                                                                                    | enti Trojantan Palanan Longi Urrhang Greiler Baha<br><u>Demonstrative 18.8</u> 2000 000 Research 100 000 000 000 000 000 000 000 000 00                                                                                                    | Partnell Agenda Loos Boarder Hodinor Loo<br>Partnell Construction Construction Construction<br>Partnell Construction Construction<br>Partnell Construction<br>Partnell C                                                                                                    | a deve nations on nanisate of revolution techniquitetenedelug methods and the second second s                                                                                                  |
| Protection                                                                                                    | ent Trejorion Parlanas Lonal Verkang Grantek Raha<br><u>In Carlos 1995</u><br><u>aperical-rel 24.2007</u><br><u>aperical-rel 22.4.2007</u><br><u>aperical-rel 22.4.2.2.007</u><br><u>aperical-rel 22.4.2.2.007</u><br><u>aperical-rel 22.4.2.007</u><br><u>aperical-rel 22.4.2.007</u><br><u>aperical-rel 22.4.2.007</u><br><u>aperi</u>                                                                                                    | Parsadi         Aganda         Bank         Bank         Bank         Bank           0         Bank         Bank         Bank         Bank         Bank           0         Bank         Bank         Bank         Bank         Bank           0         Bank         Bank         Bank         Bank         Bank           0         Bank         Bank                                                                                                    | a and a second second s                                                                                                  |
| Proto                                                                                                    | ent Trejorien Pieles Level Verkang Greiner Bahr<br>Trejorien Level Land Trejorien Pieles Verkang Greiner (1997)<br>generation Level 2000 (1997)<br>2019 State State Stat                                                                                                    | Partnell         Approxile         Boost         Handlace         Handlace         Low           Image: Second Second                                                                                                    | a de la construir de la construir de la constr                                                                                                  |

#### Signaleren ontbreken kopie ID en verwijzing

U kunt een signalering activeren voor het ontbreken van een kopie ID of verwijzing. Dit kunt u instellen via configuratie – algemeen – omgeving instellingen – patiëntdossier / verslaglegging – vinkje zetten achter ontbrekende kopie ID signaleren / ontbrekende verwijzing signaleren. De signalering wordt zichtbaar via patiëntdossier - 'status overzicht'.

| * 10     | Startbatum in d' no<br>Sitartbatum in d' no<br>Sinitititum in d' no | S<br>- six speciel - +<br>prust + 2011+<br>prust + 2011+ | fillener op<br>Theraped<br>Rus verselenser      | Ale open dossers                     |                                 | Loonte alle lo<br>Disposade<br>Cartostycko - Hirr sp  | aleş = *                      | Di i pagina 1 van a           |
|----------|---------------------------------------------------------------------|----------------------------------------------------------|-------------------------------------------------|--------------------------------------|---------------------------------|-------------------------------------------------------|-------------------------------|-------------------------------|
| Arrises  | De Deux                                                             | Falegrie                                                 | The speet Degestation                           | Theorem Arm Mare 1                   | And in these Printer and Associ | Anarona, 1971 Environa, Ananal, Phana Santani, Sal    | Par<br>17 18 Research Cardena |                               |
| æ        | 225.8                                                               | fask                                                     | OVT 05-62-291.8                                 |                                      |                                 | 0                                                     | 1                             |                               |
| 2        | 2009                                                                | - siet gebefolsend                                       | PV 2040-2018                                    |                                      |                                 | 0                                                     |                               | •                             |
| P        | 2409                                                                |                                                          | 13-04-2315                                      |                                      |                                 |                                                       | <b>b</b> 1                    | •                             |
| 2        | 264                                                                 |                                                          | 15-04-2918                                      | 3126                                 |                                 |                                                       | P +                           | 6 34 🗢                        |
| 2        | 2404                                                                |                                                          | 00-00-2018                                      |                                      |                                 |                                                       |                               | •                             |
| P        | 2465                                                                |                                                          | 11-07-2203                                      |                                      |                                 |                                                       | <b>b</b>                      |                               |
| ► #)     | Delt<br>Calegorie<br>Rachature in ef so                             | %<br>- riet specifiek - *<br>penam * 2010 *              | filt sins op<br>Treispiel<br>Phot installerstar | Alle open dessions<br>- inderven - • | •                               | Lootin - alt in<br>Digmonate<br>Contactgroes - net sp | afico - *                     | Diff & H                      |
| A-164    | zakan                                                               | Januari + 2710 +                                         | Theraped Registerior                            |                                      | w 10 Juryis (relegan Assoc      | Reason (44) Findary Land (49)                         | eran internet                 | (10) (14) (16) (16) (16) (17) |
| P        | 201.8                                                               | Rook                                                     | 0v7 45-65 28th                                  |                                      | Nº • ·                          |                                                       | 0                             |                               |
| ~        | 2388                                                                | - siei gedefnieerd                                       | PV 28-00-2018                                   |                                      |                                 |                                                       | 9                             | •                             |
| P        | 2409                                                                |                                                          | 19-04-0008                                      |                                      | and schemes are placed          |                                                       | a                             | •                             |
| <i>P</i> | 28.4 /                                                              |                                                          | 15-04-2916                                      | 3124 🗢 🗢                             |                                 |                                                       | 0                             | 6 54 🗢                        |

#### Signalering niet invullen huisarts en verwijzer

Via het 'status overzicht' kunt u nu ook nagaan of de huisarts en/of de verwijzer zijn ingevuld. U kunt dit controleren via patiëntdossier - status overzicht - kolom 'arts' en kolom 'verw.'

| * 10     | Zook<br>Categorie<br>Situaturum in di na<br>Sooken<br>Jooken | 5<br>- tist specifiek - + +<br>prune + 2018 +<br>prune + 2018 + | Fillerian an<br>Therapeut<br>Hist verselversor | Ale quer dos | X           |          | *             |            | Locatile<br>Disgrouncede<br>Cantrastgroep | - alle i<br>- tiet i | pecfek - |             |              |           | Pugha 1 van B |
|----------|--------------------------------------------------------------|-----------------------------------------------------------------|------------------------------------------------|--------------|-------------|----------|---------------|------------|-------------------------------------------|----------------------|----------|-------------|--------------|-----------|---------------|
| Action   | N Near                                                       | Calegorie                                                       | Therapad Dispitator                            | a Disponde   | Arm same of | E Noyaka | Company Assoc | Anara IV I | return. Areal. Plant                      | Same 1               | 100      | Lassaered 1 | ndense, 18 I | 5 80 E AM | 1.04 00 140   |
| P        | 2258                                                         | Gault                                                           | OVT 05.62-296                                  |              | 0 0         |          | 6             |            |                                           | 0                    |          |             |              |           | •             |
| 2        | 2008                                                         | - siet gedefnieerd                                              | PV 2040-000                                    |              |             |          | 1             |            |                                           | 0                    |          |             |              |           | •             |
| 2        | 2109                                                         |                                                                 | 13-04-230                                      |              |             |          | 2             |            |                                           | 0                    |          |             |              |           |               |
| æ        | 264                                                          |                                                                 | 15-04-290                                      | 3125         |             |          |               |            |                                           |                      |          |             | 6            | 54        | •             |
| 2        | 2404                                                         |                                                                 | 00-60-200                                      |              |             |          | a 😐           |            |                                           | 0                    | •        |             |              |           | •             |
| <i>e</i> | 2405                                                         |                                                                 | 11-07-200                                      | i            |             |          | 0             |            |                                           | 0                    | 0        |             |              |           |               |

#### Standaard 1864 ipv 1870

U kunt vanaf heden instellen dat u bij het inplannen van een patiënt via de wachtlijst het systeem niet automatisch op 1870 (verwijzing) staat, maar op 1864 (DTF+intake onderzoek). U kunt dit instellen via configuratie - algemeen - omgeving instellingen vinkje achter 'standaard DTF selecteren bij nieuwe inschrijving' te zetten.

| Agomeon                           | Module Vierlineg                                            | 0                 |  |  |  |  |  |  |  |
|-----------------------------------|-------------------------------------------------------------|-------------------|--|--|--|--|--|--|--|
| (2-staps verificatie)             | Geactiveerde koppelingen                                    |                   |  |  |  |  |  |  |  |
| Basisgegevens                     | VECOZO                                                      | •                 |  |  |  |  |  |  |  |
| E-mail Installingen<br>Gebeulkent | Abekus DPD                                                  | ×                 |  |  |  |  |  |  |  |
| Katara                            | Landelijke Database Fysiotherapie                           | *                 |  |  |  |  |  |  |  |
| Mobiele toepang                   | Instellingen mbt intranet                                   |                   |  |  |  |  |  |  |  |
| Omgeving Installingen             | Personaliseren vragen aan de helpdesk                       | ×                 |  |  |  |  |  |  |  |
| Praktijkgrofiel                   | Miniversters startpapina actief                             | *                 |  |  |  |  |  |  |  |
| Terleven                          | Email versturen naar mailadres (b) mobiele toegang aanvraag | in hancen@Lase.nl |  |  |  |  |  |  |  |
| Cantractposities                  | Kleurstellingen en lavout                                   | Skip 1            |  |  |  |  |  |  |  |
| Declaratie tarieven               | Rooster activit                                             | ×                 |  |  |  |  |  |  |  |
| 2 - group of a set                | ToDo Rist actief                                            | *                 |  |  |  |  |  |  |  |
| Webservices & 530                 | Abornamentan inschuljvingen actief                          | *                 |  |  |  |  |  |  |  |
| CQ PPN/Medipuest                  | Incledingen mbt wachtlijst agenda en declareren             |                   |  |  |  |  |  |  |  |
| Pysiotopia                        | Standoard uitgebreide wachtlijst registratie                | 8                 |  |  |  |  |  |  |  |
| Fysiovergoeding                   | Standaard DTF selecteren bij nieuwe inschrijving            | ×                 |  |  |  |  |  |  |  |

### **Declaratieproces**

#### Update IAK labels

IAK heeft diverse labels. De namen zijn nu correct afgestemd met de juiste UZOVI code.

#### Signalering aantal behandeling aanvulling (nog 2 over)

Bij het inplannen van een nieuwe afspraak bij een patiënt krijgt u nu een pop-up scherm wanneer de patiënt (bijna) over zijn of haar aanvulling heen is. Dit pop-up scherm verschijnt bij het dubbel klikken in de agenda. Het signaal wordt gegeven wanneer nog 2 behandelingen over zijn in de AV.

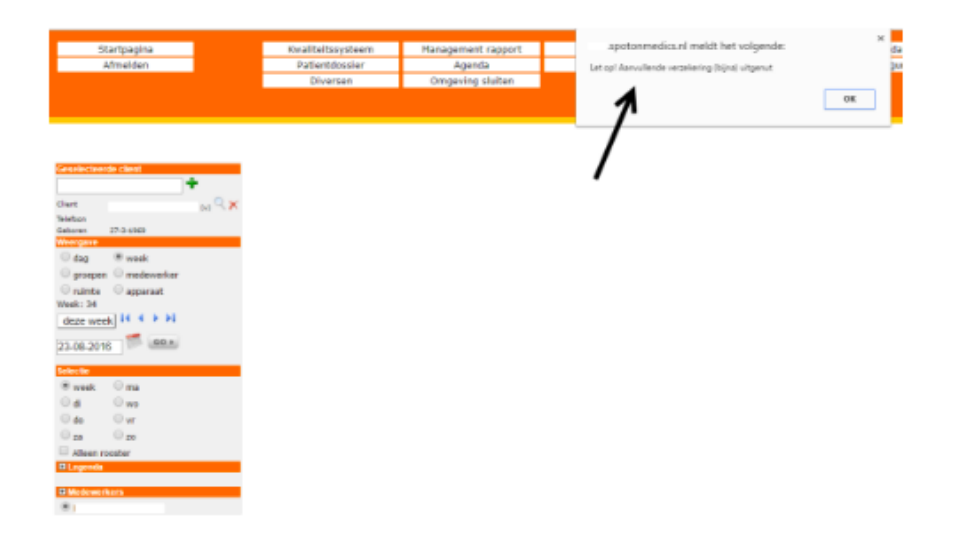

#### Maximaal aantal minuten in traject

Vanaf heden is het mogelijk om bij 'details voor traject' het maximaal aantal minuten in te geven. Hierbij kijkt het systeem naar het aantal minuten dat per behandeling is ingegeven ongeacht of het hier om fysiotherapie of bijvoorbeeld ergotherapie gaat.

|                         |                              |     | Categorie | Degrand | 16 18        | ÷            | Testation of the sector of the sector of the |                                                            |
|-------------------------|------------------------------|-----|-----------|---------|--------------|--------------|----------------------------------------------------------------------------------------------------|------------------------------------------------------------|
| 23-09-2918              | open(ubprij): 12-0-2817)     | 000 | Renmalpie | 2000    | 10.4         | 等×常门 H &     | 13                                                                                                    |                                                            |
| 23-08-2918              | OpenElification 22-04 (2017) | 009 | fillance. | 9000    |              | 원 🛪 🕂 🖾 🖬 🔍  | Start                                                                                                    | : 22-0-2945                                                |
| 22-08-0918              | 10-08-36160,Rart(k 23-8-39c) | 100 | Revenuege | 2010    | 100          | 型×4回日        | Linde                                                                                                    | : maandag 12 augustan 3016                                 |
| 16. NO. 2005            | 29-04-2016                   | 009 | 0019      |         | 1K           | 20 米 (約 型) N | Aardue ing                                                                                                    | spierruptuus, no sename of ecvdikbele jog behandeling      |
| 27 20 10 L              |                              |     |           |         |              |              | Deconfieling                                                                                                    | : Overladt                                                 |
|                         |                              |     |           |         |              |              | Disgreencostic (pos. 3+ 4)                                                                                                    | 30 - Spier, pressighter / hearnations - TRAUMATISCHE AAP + |
| ling allgeronesle on ge | çünde behardelirgen          |     |           |         |              | 4 and 9      | Diagnemectele (pos. 1+2)/lecatile                                                                                                    | : 10 - Achterzählt heefd                                   |
| reta fire cole          |                              |     |           |         |              | 8813         | Diagneoscode                                                                                                    | 1003                                                       |
| ioterapie               |                              |     |           |         |              | 12           | Indicate                                                                                                    | 008 - Borste a behandelager van een                        |
| NU C. HUBBERDER FIL     | And the stand                |     |           |         |              |              | 20rgpetduit                                                                                                    | 1 - Od                                                     |
|                         |                              |     |           |         |              |              | 14a                                                                                                    | 1 0 weeking 0 pre-8 pre-stude/but 0 treasily create        |
|                         |                              |     |           |         |              |              | Verwijber                                                                                                    | 2 F                                                        |
| S fred to consider      |                              |     | one chips | -       |              |              | Warwijking                                                                                                    | 20-88-20 W. Wannijsteg *                                   |
| N au                    |                              |     | Group     | 5       | ran de jeres |              | Catagoria                                                                                                    | Filmernyalgia #                                            |
|                         |                              |     |           |         |              |              | Subestagenie                                                                                                    | - orboiund -                                               |
|                         |                              |     |           |         |              |              | The sport/liebandelser                                                                                                    |                                                            |
|                         |                              |     |           |         |              |              | Looth                                                                                                    | - cripskand -                                              |
|                         |                              |     |           |         |              |              | Declaregradect live van Basis Hus Module                                                                                                    | : 0                                                        |
|                         |                              |     |           |         |              |              | Indentia organal                                                                                                    | + 0                                                        |
|                         |                              |     |           |         |              |              | Expout reden                                                                                                    | - actial -                                                 |
|                         |                              |     |           |         |              |              | Disguerecule resultier                                                                                                    |                                                            |
|                         |                              |     |           |         |              |              | Dedatoriet aan                                                                                                    | 1 @ sergionar O paterijdent                                |
|                         |                              |     |           |         |              |              | Fachanism and relation                                                                                                    | - parient - *                                              |
|                         |                              |     |           |         |              |              | Machtighe                                                                                                    | 22-85-2016-Machilderg *                                    |
|                         |                              |     |           |         |              |              | Nadtigingsauther                                                                                                    |                                                            |
|                         |                              |     |           |         |              |              | Maditicine opidio tot                                                                                                    |                                                            |
|                         |                              |     |           |         |              |              | Aartal behandstrigen ekkers                                                                                                    | b                                                          |
|                         |                              |     |           |         |              |              | Maximool aartal behavibilingen                                                                                                    |                                                            |
|                         |                              |     |           |         |              |              | Marken and a last a                                                                                                    |                                                            |

Let op: u heeft de mogelijkheid om bij een prestatiecode aan te geven of deze meegeteld dient te worden als behandeltijd. Dit kunt u instellen via configuratie – verrichtingen – prestatiecodes – kladblokje voor de prestatiecode (zie bijvoorbeeld prestatiecode 5001).

| Code                                           | 5001                                                         |
|------------------------------------------------|--------------------------------------------------------------|
| imschrijving                                   | Erostheracie san huis                                        |
| eschrijving                                    |                                                              |
|                                                |                                                              |
|                                                |                                                              |
|                                                |                                                              |
| edareren onder code                            | idem                                                         |
| e declaratiecode                               | - niet -                                                     |
| BC groep                                       | - selecteer -                                                |
| iet (meer) gebruiken                           |                                                              |
| roepsbehandeling                               |                                                              |
| tandaard tekst in behandeljournaal             |                                                              |
| een afspraakbevestiging                        | 6                                                            |
| wijkend emailsjabloon voor afspraakbevestiging | Kople van Afspraakbevostiging aan client (huis behandelingen |
| genda duur                                     | 30 minuten                                                   |
| fwijkende tekst op factuur                     |                                                              |
| egel tekst niet printen op factuur             |                                                              |
| uur leidend in dakpagenda                      |                                                              |
| et meetellen als behandeltijd                  | ×                                                            |
| dministratie duur                              | 0 minuten                                                    |
| eergeven in agenda                             | 33FF92                                                       |
| EPARAAT FACTUREREN                             |                                                              |
| este tariefafspraak                            |                                                              |
| rief                                           | 0 (ex. BTW)                                                  |
| tern tarlef                                    | a                                                            |
| W code                                         | geen btw                                                     |
|                                                | C laag                                                       |
|                                                | I hoog                                                       |

### FysioOne Patiëntdossier

#### Notitie kunnen plaatsen in het patiëntendossier

Vanaf nu is het mogelijk om een notitie te plaatsen in een dossier. U kunt dit doen door een dossier te openen. Hiervoor klikt u aan de linkerkant van het navigatiescherm op de groene + achter 'notitie'. U heeft hier de mogelijkheid om direct de notitie aan te maken. Ook kunt u de notitie aanmerken als ' belangrijke notitie'.

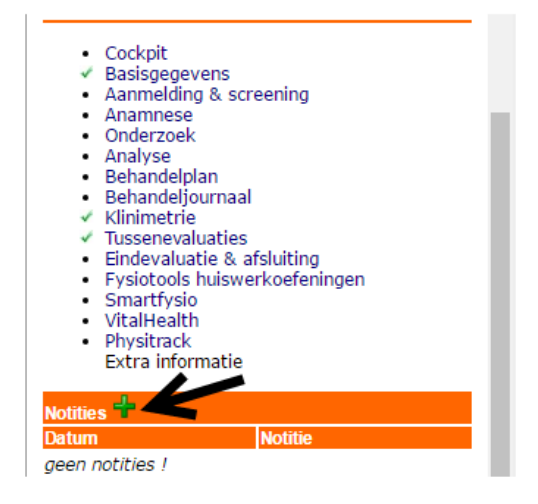

Aangemerkte belangrijke notities verschijnen boven het dossier navigatiemenu met als kenmerk 'belangrijke notities'.

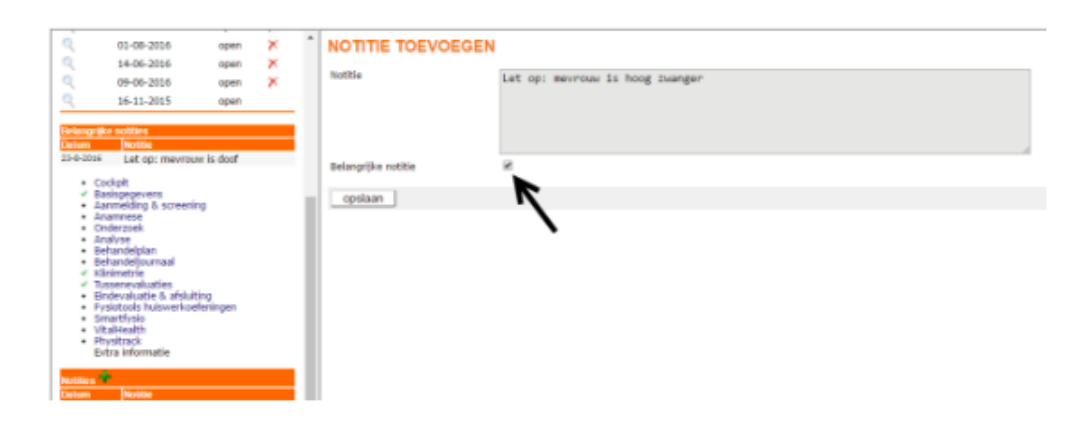

Indien u een overzicht van al uw notities wilt raadplegen dan kunt u klikken op 'notities' aan de linkerkant van het navigatiescherm komt u op een verzamelpagina uit van alle notities. Uiteraard kunt u hier weer een nieuwe notitie aanmaken.

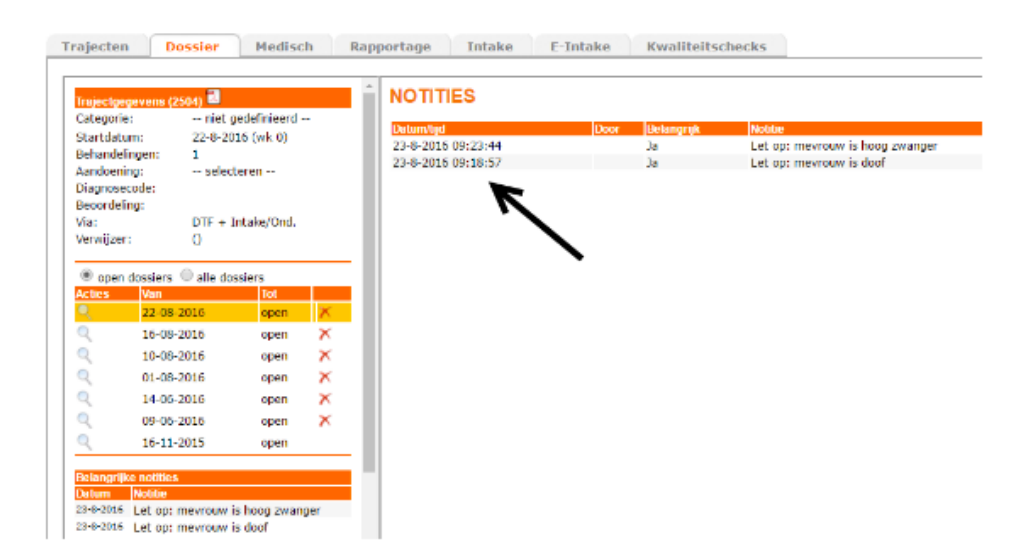

Wanneer u een dossier opent, krijgt u middels een pop-up direct een melding dat er een belangrijke notities is. Let op: deze pop-up verschijnt alleen bij 'belangrijke notities'.

|             |                   |                    |                                                | *       |          |  |
|-------------|-------------------|--------------------|------------------------------------------------|---------|----------|--|
| Startpogina | Kvaliteitssysteen | Management rapport | devapotonmedics.nl meldt het volgende:         | datie   | Clienten |  |
| Afmeiden    | Patientdossier    | Agenda             | Let op! In alje belangeljke natities gevanden. | guratie | Higreren |  |
|             | Diversen          | Orrigeving sluiten |                                                |         |          |  |
|             |                   |                    | OK OK                                          |         |          |  |
|             |                   |                    |                                                |         |          |  |

#### Automatisch CC ingevuld in rapportage

Het was al mogelijk om per rapportage in te stellen aan wie u deze wilt richten, maar vanaf nu heeft u ook de mogelijkheid om aan te geven naar wie de kopie CC verstuurd dient te worden. Indien gewenst kunt u dit activeren via configuratie – patiëntdossier – rapportages – kladblok voor de rapportage – 'richten aan' en eventueel 'CC aan' selecteren.

| Algemein<br>Baloop<br>Huitevarlindfaninnan    |                            |                  | RAPPORTAGE BIJWERKEN |
|-----------------------------------------------|----------------------------|------------------|----------------------|
| Hulpmiddelen                                  | Richten aan:               | 0 Clert          |                      |
| Corzaak                                       |                            | Huisarts         |                      |
| Patienttevredenheid<br>Prognostische factoren |                            | Declarant        |                      |
| Resultant behavid                             |                            |                  |                      |
| Vaste teksten                                 | CC aarc                    | () clast         |                      |
| Verwacht herstell                             |                            | 0 Verwijzer      |                      |
| Anamaese                                      | >                          | Huisarts         |                      |
| Thuissituatie                                 |                            | Declarant        |                      |
| Ergotherapie                                  |                            |                  |                      |
| ADL voorzieningen<br>Hohilteitsussertieningen | Tekst:                     | Anamnese rapport |                      |
| Rolstoelvoorsleningen                         |                            |                  |                      |
| Vervoersvoorzieningen<br>Verwacht herstel     | Beschikbaar voor de keten: |                  |                      |
| Woringvoorzieningen                           | Vertee:                    | 1                |                      |
|                                               | terug opslaan              |                  |                      |

Let op: de huisarts / verwijzer wordt alleen automatisch ingevuld, wanneer u deze ook heeft geselecteerd via de wachtlijstregistratie, tabje 'basisinfo' of via trajecten – details voor traject.

| RAPPORTAGE VOORBEREIDEN                                                                                                    |     |                                                                                                    |        |                                                                                                    |  |  |  |  |  |  |
|----------------------------------------------------------------------------------------------------|-----|----------------------------------------------------------------------------------------------------|--------|----------------------------------------------------------------------------------------------------|--|--|--|--|--|--|
| Rapport III directores opport<br>O III hearing tau do heisett (3641)<br>O III hearing tau do heisett (3641)<br>O III hearing tau do heiset (3646)<br>O III hearing and helenets<br>O III hearing and helenets<br>O III hearing and helenets<br>O III hearing and helenets<br>O III hearing and helenets |     | end     index     faith Status     faith Status     Status     Status |        | sind bealings upday     spectra on the set of set of |  |  |  |  |  |  |
| Oarkit and University (Beering J.A. Doedbecould DE (JMF Beelen) (BLDBECOUT) *<br>***********************************                                                                                                    | . 7 | Doeler, J.A. GeolDecord BY INVE Beelers (MUDRECHT)<br>- selector -<br>- selector -                                                                                                    | *<br>* |                                                                                                    |  |  |  |  |  |  |
| Venturen nie ₩ Zergenal of © post;tpdf<br>tenug                                                                                                    |     |                                                                                                    |        |                                                                                                    |  |  |  |  |  |  |

In de release van augustus is het mogelijk gemaakt dat u een overzicht van alle rapportages kunt inzien. Dit kunt u raadplegen via patiëntdossier – rapportages. Vanaf heden is nu ook zichtbaar 'aan' wie de rapportage gericht is en of en aan wie de rapportage als 'CC' is verstuurd.

|            | OVERZICHT RAPPORTAGES                                                                                                    |                                                                                                    |                                                                                                    |                                                                                                    |                                                                                                |                                                                                                    |                                                                                                    |  |  |
|------------|----------------------------------------------------------------------------------------------------|----------------------------------------------------------------------------------------------------|----------------------------------------------------------------------------------------------------|----------------------------------------------------------------------------------------------------|------------------------------------------------------------------------------------------------|----------------------------------------------------------------------------------------------------|----------------------------------------------------------------------------------------------------|--|--|
| ٠          | Partoda 8 + 2018                                                                                                    | • Terspect                                                                                                    | - indepen                                                                                                    | ••                                                                                                    | <b>M</b>                                                                                       | - dts +                                                                                                    | Di 4 g P H<br>Redite Loss S                                                                                                    |  |  |
| 4444444444 | Description         Description           23 + 0.2019 12:00:20         20           24 + 0.2019 12:00:20         20           25 + 0.2019 12:00:20         20           26 + 0.2019 12:00:20         20           26 + 0.2019 12:00:20         20           26 + 0.2019 12:00:20         20           26 + 0.2019 12:00:20         20           26 + 0.2019 12:00:20         20           26 + 0.2019 12:00:20         20           26 + 0.2019 12:00:20         20           26 + 0.2019 12:00:20         20 | 1948<br>2019 Beldit aus de Lucark Bech<br>Assense sugert<br>suger van IGEN CPF Halsefreiden sjel-beldit aus<br>logis van GEN: CPF Halsefreiden sjel-<br>belde<br>566 Estewarde fander sjel<br>568 Estewarde fandere sjel<br>569 Estewarde fandere sjel | Normal         MAX           2301         Goodlin           2405         Fusikett           2405         Fusikett           2407         Fusikett           2407         Fusikett           2404         -           2404         -           2404         -           2404         -           2404         -           2404         -           2404         - | atard ilu (NAP Bashar) - Bodiar<br>magia Bash an Dramper. Esbankary<br>angar 1930 Bournas - Tananan<br>angar 1930 Bournas - Daaman<br>angar 1930 Bournas - Daaman<br>angar 1930 Bournas - Daaman<br>angar 1930 Subas - Mine<br>4 - | Does the spin filled on Browner - Relations<br>Exections of EV [483-Sector] - Bealer<br>-<br>- | Kasayaar     Kasayaar     Sorya     Sorya | Interest<br>and Hele versional<br>and Hele versional<br>and Hele versional<br>and Hele versional<br>and Hele versional<br>and Hele versional<br>and Hele versional<br>and Hele versional |  |  |
| a.         | 3-8-3035 11141:30                                                                                                    | light van SOR: OEF baricht aan de huisarts                                                                                                    | 2368 Bulart                                                                                                    | argroitik 6. Sul - Nati                                                                                                    |                                                                                                | post                                                                                                    | niat wards and                                                                                                    |  |  |

#### Speciale karakters in rapportages

Voorheen werden in rapportages de speciale karakters niet juist weergegeven. Er is een aanpassing gedaan in de broncode van de gegenereerde teksten. Hierdoor worden de benodigde speciale karakters getoond op de juiste plekken. Als voorbeeld (patient = patiënt).

#### Vaste teksten bij 'onderzoek'

Vanaf heden is het mogelijk om ook vaste teksten aan te maken voor het item 'onderzoek'. Dit is mogelijk gemaakt bij: 'Inspectie dynamisch', 'Inspectie overig', 'Inspectie statisch' en palpatie, percussie en auscultatie.

OVERZICHT RUBRIEKEN VASTE TEKSTEN

| Groen             | Bubrick                                   |
|-------------------|-------------------------------------------|
| Anamnese          | Allergie                                  |
| Anamnese          | Andere/eerdere zorg                       |
| Anamnese          | Belangrifke opmerkingen                   |
| Anamnese          | Beloop                                    |
| Anamnese          | Beperking in activiteiten                 |
| Anamnese          | Contextuele factoren - omgeving           |
| Anamnese          | Contextuele factoren - persoonlijk        |
| Anamnese          | Contra-indicaties                         |
| Anamnese          | Ernst                                     |
| Anamnese          | Factoren van invloed                      |
| Anamnese          | Gezondheidstoestand                       |
| Anamnese          | Historie                                  |
| Anamnese          | Hobby/vrlje tljd/vrljwilligerswerk        |
| Anamnese          | Hulpvraag                                 |
| Anamnese          | Leefstijl                                 |
| Anamnese          | Medische factoren                         |
| Anamnese          | Participatie problemen                    |
| Anamnese          | Patientverwachting                        |
| Anamnese          | Phsychosociale aspecten                   |
| Anamnese          | Sport                                     |
| Anamnese          | Stoomis in functie                        |
| Anamnese          | Te verwachte problematiek                 |
| Anamnese          | Verwacht herstel                          |
| Anamnese          | Voorlopige conclusie na anamnese          |
| Anamnese          | Werk/bezigheden/ADL                       |
| Anamnese          | Wijze van omgang                          |
| Anamnese          | Woonomgeving/situatie                     |
| Behandeljournaal  | Afwijking van richtiijn                   |
| Behandeljournaal  | Evaluatie/Klachtenbeloop                  |
| Behandeljournaal  | Objectief                                 |
| Behandeljournaal  | Plan van aanpak/Uitgevoerde verrichtingen |
| Beitanoeg, schaal | Subjectief                                |
| Onderzoek         | Inspectie Dynamisch                       |
| Onderzoek         | Inspectie Overig                          |
| Onderzoek         | Inspectie Statisch                        |
| Onderzoek         | Palpatie, percussie, auscultatie          |
|                   |                                           |

#### Nieuw dossier aanmaken bij vervolgtraject

Wanneer u een bij een chronisch traject een vervolgtraject aanmaakt door middel van de 'blauwe play-button', heeft u nu de mogelijkheid om door te gaan in het 'huidige dossier' of het openen van een 'nieuw dossier'. Dit is handig bij de jaarovergang.

| Basisinfo Protocol Trajecton                          | Polissen Email | Varkoop Gr | afiek Tabel       | Portaal | Agenda       | Decs           | Dossler          | Hedisch | Log |
|-------------------------------------------------------|----------------|------------|-------------------|---------|--------------|----------------|------------------|---------|-----|
| VEF                                                   | VOLG TRAJECT A | ANMAKEN    |                   |         | Details your | traject: Fibro | nyalgie vanal 22 | 08-2016 |     |
| Doorgaan in huidige dossier<br>Nieuw dossier aanmakan |                | 0          | ←                 |         | B Alapates v | oor trajact    |                  |         |     |
| opslaan                                               |                |            |                   |         |              |                |                  |         |     |
|                                                       |                |            |                   |         |              |                |                  |         |     |
| Pro statioc ode                                       |                |            | <sup>1</sup> 2010 | eastal  |              |                |                  |         |     |
| Fysiotherapie                                         |                |            |                   | 11      |              |                |                  |         |     |
| pitake en onderzoek na verwijzing                     |                |            |                   | 1       |              |                |                  |         |     |

#### Kopiëren van medische data uit recent dossier en ouder dossier

Als u een dossieronderdeel wilt kopiëren geeft het systeem de mogelijkheid om niet alleen uit het vorige dossier onderdelen te kopiëren, maar ook vanuit eerdere dossiers. Deze functionaliteit is op alle plekken in het dossier waar mogelijk beschikbaar gesteld. U kunt hierbij denken aan: anamnese, onderzoek en het behandeljournaal.

Let op: het is niet mogelijk om gegevens te kopiëren uit een eerder dossier waarbij u gebruik heeft gemaakt van een andere specialisatiekaart dan uw huidige dossier.

| Indecloren<br>Categorie:<br>Startdatum | Lage rug<br>25-4-2016 (wi   | : 17)     | - | * DOSSIER ONDE<br>Kies het dossier van waar | RDEEL KOPIEREN<br>uit u wilt kopieren: |                    |
|----------------------------------------|-----------------------------|-----------|---|---------------------------------------------|----------------------------------------|--------------------|
| 8ehandeling                            | pen: 4                      |           |   | Dossier                                     | Categoria                              | Specialisatickaart |
| andoening                              | - selecteren -              | -         |   | 02-06-2016                                  | Lage rug                               | Acupunctuur        |
| Diagnoseco                             | de: -1                      |           |   | 08-02-2016                                  | Achillespees                           | Fysiotherapie      |
| As:                                    | verwitzing                  |           |   | 01-02-2016                                  | Lage rug                               | Fysiotherapie      |
|                                        | Apotheek Keiz               | erslanden |   | 06-12-2015                                  | niet gedefinieerd                      | Pysiotheraple      |
| erwijzer:                              | Apotheek Keiz<br>(DEVENTER) | erslanden |   | 0 25-08-2015                                | niet gedefinieerd                      | Fysiotheraple      |
|                                        | 0.000                       |           |   | 02-07-2015                                  | niet gedefinieerd                      | Pysiotheraple      |
| 🖲 open do                              | ssiers 🔍 alle doss          | iers      |   | 0 16-09-2013                                | niet gedefinieerd                      | Fysiotherapie      |
| <b>L</b> cties                         | Ven                         | Tot       |   |                                             |                                        |                    |
|                                        | 25-04-2016                  | open      | X | Kopieren                                    |                                        |                    |
| 2                                      | 08-02-2016                  | open      | × |                                             |                                        |                    |
| 2                                      | 01-02-2016                  | open      | × |                                             |                                        |                    |
| 2                                      | 08-12-2015                  | open      | × |                                             |                                        |                    |
| 2                                      | 02-07-2015                  | open      | × |                                             |                                        |                    |

#### Subdoelen uit rode draad op datum 1e evaluatie

Bij het aanmaken van een subdoel werd voorheen de einddatum van het traject aangehouden. Realistisch gezien is dit niet altijd gewenst. Met deze aanpassing kunt u zelf bepalen of u de subdoelen uit de rode draad wilt voorzien van de datum van de eerste tussenevaluatie. De doelen in maat/getal worden ook naar rato berekend.

U kunt dit instellen via configuratie – algemeen – omgeving instellingen rubriek patiëntdossier/verslaglegging – vinkje subdoelen uit rode draad op datum 1e evaluatie.

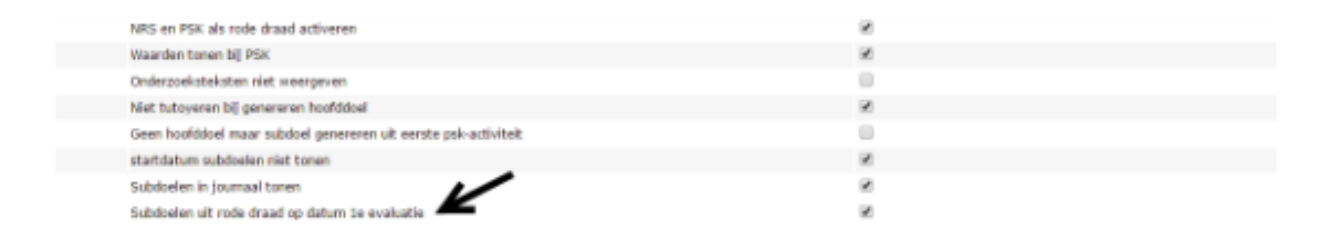

#### Zorgplan tonen op het niveau van lopende werkzaamheden

Als u uw dossier heeft ingericht dat het zorgplan zichtbaar moet zijn in het behandeljournaal ziet u in één overzicht het totale zorgplan en wordt het tijdspad automatisch voorgeselecteerd. Wanneer u binnen de fase items heeft afgerond, wordt in het volgende behandeljournaal deze fase niet meer getoond.

| Overzicht Plan D0 25-8-'16 MA 22-8-'16                                                                                                    |                                                                                                    |                                                                                                    |
|----------------------------------------------------------------------------------------------------|----------------------------------------------------------------------------------------------------|----------------------------------------------------------------------------------------------------|
| ossiaan O-item klinimetrie                                                                                                    |                                                                                                    |                                                                                                    |
| opulation articles (articles)                                                                                                    |                                                                                                    |                                                                                                    |
|                                                                                                    |                                                                                                    |                                                                                                    |
| - Patient is jarig<br>- Geen ID bekend, II                                                                                                    | D invullen bij patient basisgegevenst                                                                                                    |                                                                                                    |
| 9 Paratements in                                                                                                    |                                                                                                    |                                                                                                    |
| 3 Subdonien                                                                                                    |                                                                                                    |                                                                                                    |
| k? niet Schuiven # Subdoel                                                                                                    | Moat/getal                                                                                                    | Verrichtingen                                                                                                    |
| 1 100% RDML+R Field Link                                                                                                    | 10 -> t on                                                                                                    | - Nobilisatie                                                                                                    |
| 2: 100% RDHL+R Resis Link                                                                                                    | 20- <sup>3</sup> 6 on                                                                                                    | - Hobi Isati e                                                                                                    |
| 🛛 📄 🔰 🛛 Bi — insullen sop                                                                                                    |                                                                                                    |                                                                                                    |
| ore 🖣                                                                                                    | Act_Mg_Conschripping                                                                                                    | Actie Wea                                                                                                    |
| lehandeld door Lindsey Tol                                                                                                    | Fase 1: Intake & onderzoek                                                                                                    |                                                                                                    |
| Coblastiat                                                                                                    | Anamnese, onderzoek, vaststellen doelen                                                                                                    | n, uitleg behandelaanpak 1-1                                                                                                    |
| which Plan Do to a to Ma Ta a 'to                                                                                                    |                                                                                                    |                                                                                                    |
|                                                                                                    |                                                                                                    |                                                                                                    |
|                                                                                                    |                                                                                                    |                                                                                                    |
| opslaan Q-item klinimetrie                                                                                                    |                                                                                                    |                                                                                                    |
| opslaan klinimetrie                                                                                                    |                                                                                                    |                                                                                                    |
| pslaan O-item klinimetrie                                                                                                    |                                                                                                    |                                                                                                    |
| pslaanC-temkinimetrie<br>- Patient is jarig<br>- Goon 10 bokond, 10                                                                                                    | ) invullien bij patient basingegevenst                                                                                                    |                                                                                                    |
| ppsaan kinimetrie<br>- Patient is jarig<br>- Geen ID bekend, ID                                                                                                    | ) invellen bij patient basisgegevenst                                                                                                    |                                                                                                    |
| psiaan <u>Q-tem</u> klnimetrie<br>- Patient is Jarig<br>- Geen ID bekend, ID<br>Sebenkine<br>Subdeckin                                                                                                    | ) invullen bij patient basisgegevenst                                                                                                    |                                                                                                    |
| psiaan Q-tem klnimetrie<br>- Patient is jarig<br>- Geen ID bekend, ID<br>Seenstrie<br>Intel Schwen # Sabdoel<br>of/                                                                                                    | ) invullen bij patient basisgegevenst<br>Maat/getal                                                                                                    | Verrichfingen                                                                                                    |
| psiaan Q-dem kinimetrie<br>- Patient is jarig<br>- Geen ID bekend, ID<br>seventris<br>otokolen<br>mit Schuiven # Subboel<br>ok?<br>  1 100% ROM L=Resis LUXK                                                                                                    | ) invullen bij patient basisgegevenst<br>Hisat/getal<br>32→0 ==                                                                                                    | Verrichtingen<br>- Hubitutis                                                                                                    |
| Psisan Q-tem kinimetrie<br>- Patient is jarig<br>- Geen ID bekend, ID<br>attentite<br>attentite<br>attentite<br>attentite<br>attentite<br>attentite<br>attentite<br>2 J 200% ROM L-# Fisch LOW.                                                                                                    | hovullen bij patient basisgegevenst<br>Haat/getal<br>32→9 ==<br>22→9 ==                                                                                                    | Verrichtingen<br>- Nabitatie<br>- Nabitatie                                                                                                    |
| psiaan Q-dem kinimetrie<br>- Patient is jarig<br>- Geen 10 bekend, 10<br>bidretnie<br>bidretnie<br>bidretnie<br>bidretnie<br>pj 1 1 10% ROM Lef Resid UVK<br>pj 2 10% ROM Lef Resid UVK<br>pj 2 10% ROM Lef Resid UVK<br>pj 2 10% ROM Lef Resid UVK                                                                                                    | ) inveffen bij patient basisgegevenst<br>Hkast/getal<br>25→5 =<br>26→5 =                                                                                                    | Verrichtingen<br>- Rubitatie<br>- Rubitatie                                                                                                    |
| pskaan Q-Jem Kinimetrie<br>- Potient is (prig<br>- Green ID bekend, ID<br>Solarestre<br>biological<br>                                                                                                    | ) invulien taj patient backspeperenst<br>Maat/getal<br>12→0 =<br>22→0 =<br>22→0 =                                                                                                    | Verrichfingen<br>- Nabitutis<br>- Nabitutis<br>- Nabitutis                                                                                                    |
| psiaan Q-item kinimetrie<br>- Patient is jarig<br>- Geen 10 bekent, 10<br>Brindelen<br>mit Schelven S Subdoel<br>ok7<br>- J 1 100% ROM L-R Resis LOK<br>- J 2 100% ROM L-R Resis LOK<br>- J 3 - incline exp -<br>- gr                                                                                                    | Ast Atig Constitutions<br>Face 2: Kinimetric: Resisting (11)                                                                                                    | Verrichtingen<br>- Hubitutis<br>- Hubitutis<br>Actor (14                                                                                                    |
| psisan Q-tem kinimetrie<br>- Patient is jarig<br>- Geen ID bikend, ID<br>Bistockin<br>miet Schwinzen<br>Stationel<br>ok7<br>- J 1: 100% ROM Leit Fisch LDK<br>- J 2: 100% ROM Leit Fisch LDK<br>- J 2: 100% ROM LEit Fisch LDK<br>- J 2: 100% ROM LEit Fisch LDK<br>- J 2: 100% ROM LEit Fisch LDK<br>- J 2: 100% ROM LEIt Fisch LDK<br>- J 2: 100% ROM LEIt Fisch LDK<br>- J 2: 100% ROM                                                                        | P invuttion bij patient backgogevenst<br>Hkast/getal<br>30→0 m<br>20→0 m<br>20→0 m | Verrichtingen<br>- Stabilautis<br>- Stabilautis<br>- Stabilautis<br>NPRS 1-1                                                                                                    |
| psisan Q-tem kinimetrie<br>- Patient is jarig<br>- Geen 10 bekend, 10<br>Bidrockin<br>riet Schwene Sabboel<br>off<br>i 100% ROM (-4) Residentie<br>i 20% ROM (-4) Residentie<br>i 20% ROM (-4) ROM (-4) Residentie<br>i 20% ROM (-4) ROM (-4) Residentie<br>i 20% ROM (-4) ROM (-4) Residentie<br>i 20% ROM (-4) ROM (-4) Residentie<br>i 20% ROM (-4) ROM (-4) Residentie<br>i 20% ROM (-4) ROM (-4)                                                                                     | A koulien bij patiert baskgegevenst<br>Haat/getal<br>20-9 c<br>All All Office Annual<br>Fase 2: Kiloinetric: Hastoneting (11)<br>All All Office PSK - status Diparkingen en                                                                                                    | Verrichtingen<br>- NoSitutie<br>- Nobflaute<br>Acce rec<br>NPRS 1-<br>activiteiten PSK (2014) 1-1                                                                                                    |
| psiaan Q-Jem Kinimetrie<br>- Patient is jarig<br>- Coorn ID bekend, ID<br>Notockels<br>mich Schuiven S Subdoel<br>off<br>is 2 Juny, ROM L-R Finance LOVK<br>                                                                                                    | Anvellen bij patient backgegevenst<br>Haat/getal<br>20 % c<br>Mark (Mg Onnectoreng<br>Fise 2: Klinimetrie: VMS - status pijn<br>Klinimetrie: VMS - status pijn<br>Klinimetrie: VMS - status pijn<br>Klinimetrie: VMS - status pijn<br>Klinimetrie: VMS - status pijn                                                                                                    | Verrichtingen<br>- Hobitatie<br>- Hobitatie<br>- Hobitatie<br>MPRS 1-1<br>activiteiten PSK (2014) 2-<br>riklingen QBPDS 1-1                                                                                                    |
| psiaan Q-iem kinimetrie<br>- Patient is jarig<br>- Geen ID bekent, ID<br>Remetrie<br>Interfection<br>inter Schulzer Subdoel<br>ok7<br>- J 1 100% ROM L-R Reise LOK<br>- J 2 100% ROM L-R Reise LOK<br>- J 2 100% ROM L-R Reise LOK<br>- J 2 100% ROM L-R Reise LOK<br>- J 2 100% ROM L-R Reise LOK<br>- J 2 100% ROM L-R Reise LOK<br>- J 2 100% ROM L-R Reise LOK<br>- J 2 100% ROM L-R Reise LOK<br>- J 2 100% ROM L-R Reise LOK<br>- J 2 100% ROM L-R Reise LOK                                                                                                    | Anvellen bij patient baskspepervenst<br>Haat/getal<br>10-9 c.m.<br>20-9 c.m.<br>Kleinethie: Was-status (B)<br>Kleinethie: Was-status (B)<br>Kleinethie: Vas-status (B)<br>Kleinethie: Va                                                                                                    | Verrichtingen<br>- Habituste<br>- Habituste<br>- Habituste<br>NPRS 5-<br>- activiteiten PSK (2014) 1-<br>richigen QBPO5 1-<br>tatus mobiliteit 1-1                                                                                                    |
| psiaan Q-tem kinimetrie<br>- Patient is jarig<br>- Geen ID bikend, ID<br>Bikend in<br>Biddeken<br>ok7<br>- J II 100% ROM L-R Reich LOW<br>- J II 100% ROM L-R Reich LOW<br>- J II 100% ROM L-R Reich LOW<br>- J II 100% ROM L-R Reich LOW<br>- J II 100% ROM L-R Reich LOW<br>- J II 100% ROM L-R Reich LOW<br>- J II 100% ROM L-R Reich LOW<br>- J II 100% ROM L-R Reich LOW<br>- J II 100% ROM L-R Reich LOW<br>- J III 100% ROM L-R Reich LOW<br>- J IIII 100% ROM L-R Reich LOW<br>- J IIII 100% ROM L-R REICH LOW<br>- J IIII 100% ROM L-R REICH LOW<br>- J IIII 100% ROM L-R REICH LOW<br>- J IIII 100% ROM L-R REICH LOW<br>- J IIIII 100% ROM L-R REICH LOW<br>- J IIIII 100% ROM L-R REICH LOW<br>- J IIIII 100% ROM L-R REICH LOW<br>- J IIIIIIII 100% ROM L-R REICH LOW<br>- J IIIIIIIIIIIIIIIIIIIIIIIIIIIIIIIIIII                                                                                                    | Noveflen bij patient baskgegevenst         Haat/getal         20-9 c         All Ally Commenterial         Fare 2: Kilnimetrie: Bestenting (11)         I: Kinimetrie: PSK - status beperkingen en         I: Kinimetrie: PSK - status beperkingen en         I: Kinimetrie: VMDD invertamintali bage         I: Kinimetrie: VMDD invertamintali bage         I: Kinimetrie: VMDD invertamintali bage         I: Kinimetrie: VMDD invertamintali bage                                                                                                    | Verrichtingen<br>- Nublitatis<br>- Nublitatis<br>- Nublitatis<br>NIPRS 1<br>NIPRS 1<br>NIPRS 1<br>NIPRS 1<br>NIPRS 1<br>Institution<br>NIPRS 1<br>Institution<br>NIPRS 1<br>NIPRS 1 |
| pskan Q-kem Kinimetrie<br>- Potient is (prig<br>- Core ID bekend, ID<br>Core ID bekend, ID<br>Core ID bekend, ID     | Anvellen bij patiert backgegevenst<br>Haat/getal<br>$2r^2r_{0}=$<br>$2r^2r_{0}=$                                                                                                    | Verrichtingen<br>- Noblitatie<br>- Noblitatie<br>NIPRS 1<br>NIPRS 1<br>I adtiviteiten PSK (2014) 1-<br>rikingen QBPDS 1<br>tative mobiliteit 1<br>Second 1<br>Second 1                                                                                                    |
| ppsaan C-tem kinimetrie<br>- Patient is jarig<br>- Coan D bekend, D<br>Coanta D bekend, D<br>Coanta D bekend, D<br>C | Anvellen bij patient backgogevenst<br>Haat/getal<br>20 % c=<br>20 % c=<br>Mal //g (American Section)<br>Fest 2: Klainetrie: Baskmeting (T1)<br>Commutatie: Visi - status (bje<br>Kleinetrie: Vision begerkingen en<br>Ekleinetrie: Vision begerkingen en<br>Ekleinetrie: Vision begerkingen en<br>Ekleinetrie: Vision begerkingen en<br>Ekleinetrie: Vision begerkingen en<br>Ekleinetrie: Vision begerkingen en<br>Heidistelie en manuel therapeutiche b                                                                                                    | Verrichtingen<br>- Nubituste<br>- Nubituste<br>- Nubituste<br>NVRS 1-1<br>NVRS 1-1<br>schwiteten<br>PSK (2014) 1-1<br>rklingen<br>QBPOS 1-1<br>totus mobiliteit<br>totus mobiliteit<br>totus mobiliteit<br>totus mobiliteit<br>technieken -> mobiliteit/torus/pijn<br>2-4                                                                                                    |

#### LDF rapportages automatisch versturen

Vanaf nu is het mogelijkheid om aan het begin van de maand automatisch de LDF gegevens te versturen. Dit kunt u instellen via configuratie – algemeen – Landelijke Database – vinkje achter 'gegevens automatisch insturen'.

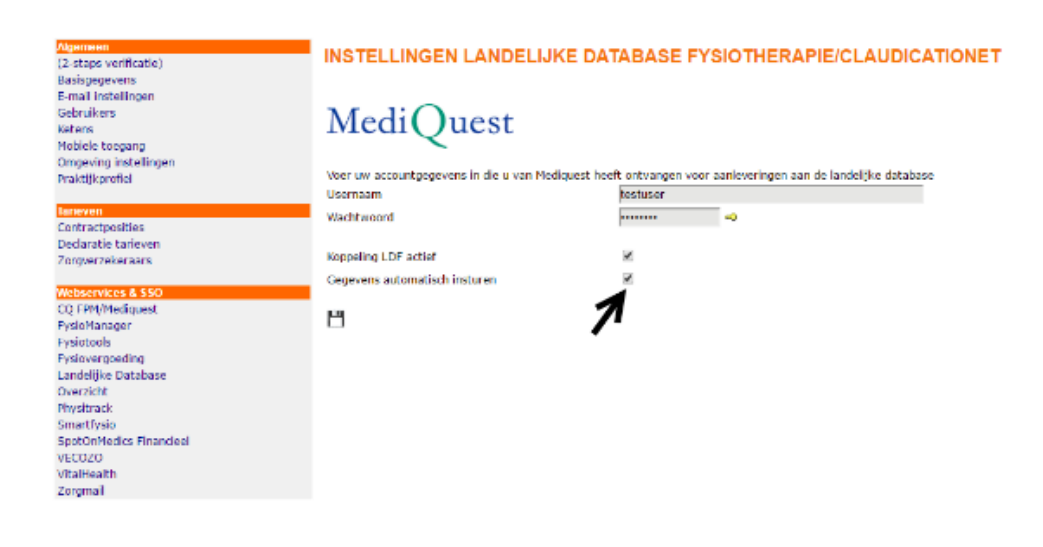

### Nieuwe klinimetrie en (behandel)protocollen

#### Klinimetrie

Afgelopen maanden heeft SpotOnMedics 65 nieuwe / aangepaste metingen en vragenlijsten toegevoegd aan FysioOne. De vragenlijsten welke niet in het systeem stonden waren meetinstrumenten die met name gebruikt worden door specialisaties binnen de fysiotherapie. Tevens is er gewerkt aan meldingen vanuit de praktijken voor aanpassingen welke binnen de klinimetrie nodig waren. Samen met diverse praktijken zijn meetinstrumenten geëvalueerd en waar nodig aangepast.

| Nieuwe vragenlijsten / metingen | Aangepaste vragenlijsten / metingen |
|---------------------------------|-------------------------------------|
| DDL                             | Werken met aandacht                 |
| Lastmeter                       | HOOS                                |
| CSI                             | M-ABC-2 3-6                         |
| PFDI-20                         | PCI                                 |
| PFIQ-7                          | WIQ                                 |
| MARS + ambivalentie             | DASH                                |
| EFIP                            | Single leg hop                      |
| Duizeligheidsvragenlijst DHI    | 4DKL                                |
| VISA-A                          | SPADI                               |
| VAS duizeligheid                | Loopbandtest                        |
| MBI                             | BBS                                 |
| GHB                             | ULL27                               |
| Lateralisatieonderzoek          | Steep Ramp test versie 2            |
| TFI                             | Dynamic Gate Index                  |
| PCCL                            | 6MWT                                |
| SOS-NL-2                        | Hand Held                           |
| MicroFET                        | -                                   |
| BDI                             | -                                   |
| BAI                             | -                                   |
| Screen TMD                      | -                                   |
| NNGB                            | -                                   |

| VMI                      | - |
|--------------------------|---|
| ParQ                     | - |
| GEE                      | - |
| ICIQ                     | - |
| IPSS                     | - |
| BSF                      | - |
| Dvss                     | - |
| Ssippe                   | - |
| Pinq kind                | - |
| Pinq ouder               | - |
| Oedeem metingen (6x)     | - |
| TMS                      | - |
| PEDSQL kinderlijst 5-7   | - |
| PEDSQL ouderlijst 5-7    | - |
| PEDSQL kinderlijst 8-12  | - |
| PEDSQL ouderlijst 8-12   | - |
| PEDSQL kinderlijst 13-18 | - |
| PEDSQL ouderlijst 13-18  | - |

U kunt met deze release direct gebruik maken van de bovenstaande klinimetrie in uw dossier. Het enige wat u hiervoor hoeft te doen is de gewenste klinimetrie items te activeren door middel van het beschikbaar stellen van de klinimetrie. Dit kunt u doen via configuratie - patiëntdossier - klinimetrie - beschikbaar stellen Ja / Nee.

Mocht u naar aanleiding van het doornemen van de nieuwe en aangepaste klinimetrie items toch nog bepaalde vragenlijsten / metingen missen dan verzoeken wij u een ticket aan te maken via het supportsysteem zodat wij uw ticket in behandeling kunnen nemen. Indien u een ticket aanmaakt verzoeken wij u vriendelijk de vragenlijst inclusief het scoremodel mee te sturen zodat dit adequaat verwerkt kan worden. Vindt u het prettig om dit telefonisch door te nemen dan kan dit gedaan worden door te vragen naar Nicole Bremer van SpotOnMedics.

#### Zorgplannen

SpotOnMedics heeft in deze release 40 zorgplannen beschikbaar gesteld. Deze zorgplannen zijn gemaakt vanuit de praktijk en gebaseerd op de KNGF richtlijnen. De zorgplannen dient u in uw eigen omgeving op 'beschikbaar' te zetten indien u deze wilt gaan gebruiken in uw eigen omgeving. Dit doet u bij configuratie > patiëntdossier > zorgplannen, u kunt hier de individuele zorgplannen op beschikbaar zetten. Let er op dat u het vinkje aanzet bij 'alle zorgplannen tonen' om de nieuwe zorgplannen te zien. Naast de zorgplannen welke beschikbaar gesteld worden door SpotOnMedics kunt u zelf ook zorgplannen aanmaken. Dit doet u in dezelfde omgeving door op het groene + te klikken.

Hieronder vind u een overzicht van alle nieuwe en aangepaste versie zorgplannen.

| Nieuw en aangepaste zorgplannen                       | CWK   KANS                                     |
|-------------------------------------------------------|------------------------------------------------|
| Algemeen Kortdurend   5 weken                         | CWK   Whiplash                                 |
| Algemeen Kortdurend   12 weken                        | Elleboog   12 weken                            |
| Algemeen Chronisch   52 weken                         | Enkel   Achilles tendinopathie (acuut)         |
| Bekken   Incontinentie                                | Enkel   Achilles tendinopathie (disrepair)     |
| Bekken   Ontlasting                                   | Enkel   Achilles tendinopathie (chronisch)     |
| Bekken   Prolaps                                      | Enkel   Fasciitis plantaris (hielspoor)        |
| Bekken   Seksueel (man)                               | Enkel   Functionele enkelstabiliteit           |
| Bekken   Seksueel (vrouw)                             | Enkel   Zwaar enkelletsel                      |
| Bekken   Zwangerschapsgerelateerde klachten           | Heup   Artrose                                 |
| Bekken   Chronic Pelvix Pain Syndrome (CPPS) 24 weken | Heup   Total Hip                               |
| Cardiovasculair hartfalen   12 weken                  | Kaak   Temporomandihulaire Dysfunctie 12 weken |
| Claudicatio Intermittens                              |                                                |
| COPD   3 maanden                                      |                                                |
| COPD   6 maanden                                      | Knie   Distorsie graad 1 - 2                   |
| COPD   12 maanden                                     | Knie   Meniscectomie                           |
| CVA   mobiliteitsfase 13 weken                        | Knie   Total knee                              |
| CVA   actuut gecombineerd 6 maanden                   | Knie   ACI Patella- Trochlea                   |
| CWK   Artrose                                         | LWK   Aspecifiek   Profiel 1                   |
| CWK   Houdings- en spanningsproblematiek              | LWK   Aspecifiek   Profiel 2                   |
|                                                       | LWK   Aspecifiek   Profiel 3                   |
|                                                       | LWK   lumbosacraal syndroom                    |

### Nieuwe specialisatiekaarten

### Psychosomatische specialisatiekaart

Voor de psychosomatische therapeut is er een nieuwe specialisatiekaart beschikbaar. De kaart gaat in op de specifieke vraagstelling van de psychosomatische zorg. Het verschil in kaart ten opzichte van de standaard fysiotherapie kaart zit het met name in de positieve en negatieve invloed op het functioneren. Hier gaat de kaart in op de emotie, psychosociale aspecten en de biografische anamnese. Met deze specialisatiekaart zijn ook de meetinstrumenten BAI, BDI, MBI, SCL-90 en UCL toegevoegd aan het systeem.

De specialisatiekaart is afgelopen maanden getest en geëvalueerd door psychosomatische fysiotherapeuten uit de praktijk en door hen als 'zeer goed bruikbaar' geclassificeerd.

Wilt u ook de psychosomatische specialisatiekaart gebruiken in uw praktijk, neem dan contact op met Nicole Bremer voor een online demonstratie van deze nieuwe specialisatiekaart. Met één druk op de knop kan deze specialisatiekaart geactiveerd worden voor uw praktijk.

### Oefentherapie specialisatiekaart

De nieuwe oefentherapie kaart kan gebruikt worden binnen de fysiotherapie wanneer de patiënt een oefentherapietraject moet volgen. De kaart gaat dieper in op de (pijn)klachten van de patiënt, zelfmanagement en beïnvloedbare factoren. Tevens is het onderzoek uitgebreid met de mogelijkheid om de actieve beweging van de patiënt in kaart te brengen.

Wilt u ook de oefentherapie specialisatiekaart gebruiken in uw praktijk, neem dan contact op met Nicole Bremer voor een online demonstratie van deze nieuwe specialisatiekaart. Met één druk op de knop kan deze specialisatiekaart geactiveerd worden voor uw praktijk.

### **Bug Fixing**

#### Wachtwoord portaal voor patiënt

In sommige gevallen werd door het systeem een wachtwoord verstuurd naar patiënten waarbij een extra spatie achter het wachtwoord geplaatst werd. Bij het kopiëren van dit wachtwoord werd de spatie automatisch meegenomen, waardoor patiënten problemen hadden met het inloggen. Dit issue is met deze release verholpen.

#### Bij het aanmaken van een particuliere nota wel of geen CSI invullen

Het systeem gaf bij het aanmaken van een particuliere nota het resultaat van de indicatiecode -1 of 0, deze bug is uit het systeem gehaald.

#### Spatie uit dubbele achternaam na COV check

Bij het uitvoeren van een COV check werd voorheen bij getrouwde vrouwen beide namen in hoofdletter weergegeven. Ook werd er een spatie meegenomen. Dit is aangepast.

#### 5 posities bij start- en eindtijd van rooster

Voorheen konden er fouten worden gemaakt bij het invullen van de start- en eindtijd in het rooster. De gebruiker werd hier niet van op de hoogte gesteld, hierdoor werd het rooster regelmatig in de agenda verkeerd weergegeven. Bij het onjuist invullen van de start- en eindtijd wordt nu automatisch achter de schermen de tijd juist geplaatst.

#### Controle op correctie invoer van tijden in rooster\_details

Ingebouwde controle bij het invullen van de tijden binnen het rooster. Voorheen konden hierdoor problemen ontstaan met het weergeven van het rooster in de agenda. Net als bij de start- en de eindtijd wordt nu automatisch achter de schermen de tijd automatisch correct aangepast.

#### Behandelingen basisplustraject niet meetellen in AV calculatie

Behandelingen vanuit het basisplustraject werden voorheen meegeteld vanuit de aanvulling (AV). Vanaf nu worden de behandelingen niet meer meegeteld.

#### Extra beveiliging bij crediteren op verzonden declaraties

Voorheen was er een probleem bij het crediteren van behandelingen die nog de status 'verzonden' hadden. Het was mogelijk om via het declaratiebestand behandelingen van een specifieke patiënt te crediteren. Het declaratiebestand kreeg dan de status 'afgehandeld', zonder dat er retourinformatie werd opgehaald. Dit is nu niet meer mogelijk door een extra ingebouwde beveiliging.

#### Afvangen foutmelding bij verwijderd dossier in EPD afsluiting

Wanneer u een dossier verwijderde en op de knop 'laatst gebruikt' klikte, had u de mogelijkheid om toch nog het dossier te raadplegen. Er verscheen dan wel een foutmelding. Vanaf nu krijgt u het signaal dat het dossier reeds verwijderd is en u deze niet meer kunt raadplegen.

#### Extra controle versturen tussentijdse CQ vragenlijst

Bij het niet gebruiken van een aandoening via lijst Borst voor het bepalen van een chronisch of niet-chronisch traject, word handmatig door de gebruiker de diagnosecode ingevoerd. Hierdoor werd bij een chronische trajecten niet de signalering in het behandeljournaal gegeven voor het versturen van een CQ-index. Er is een extra controle ingebouwd, die ook controleert als de diagnosecode niet via 'lijst Borst' geselecteerd is.

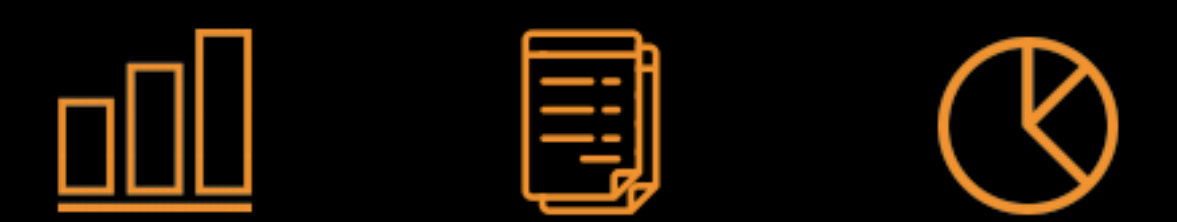

# Digitale perfectie: van patiëntendossier tot boekhouding

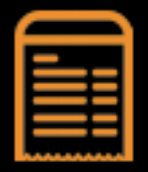

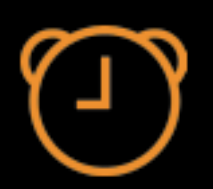

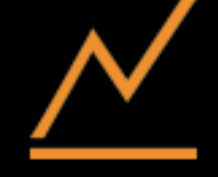

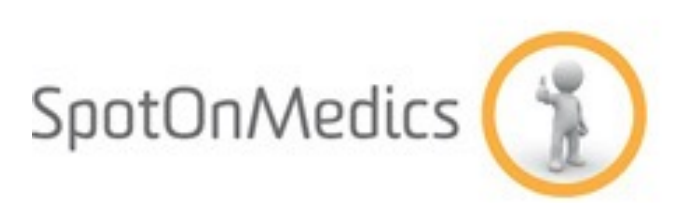

SPOTONMEDICS B.V.